# **JR AUTOMATION**<sup>®</sup>

A Hitachi Group Company

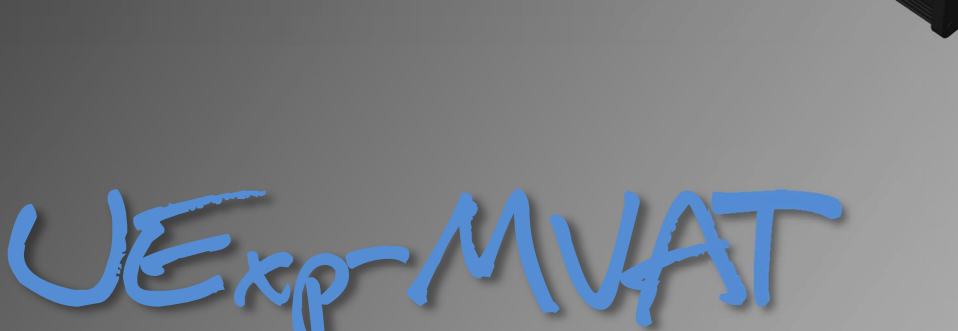

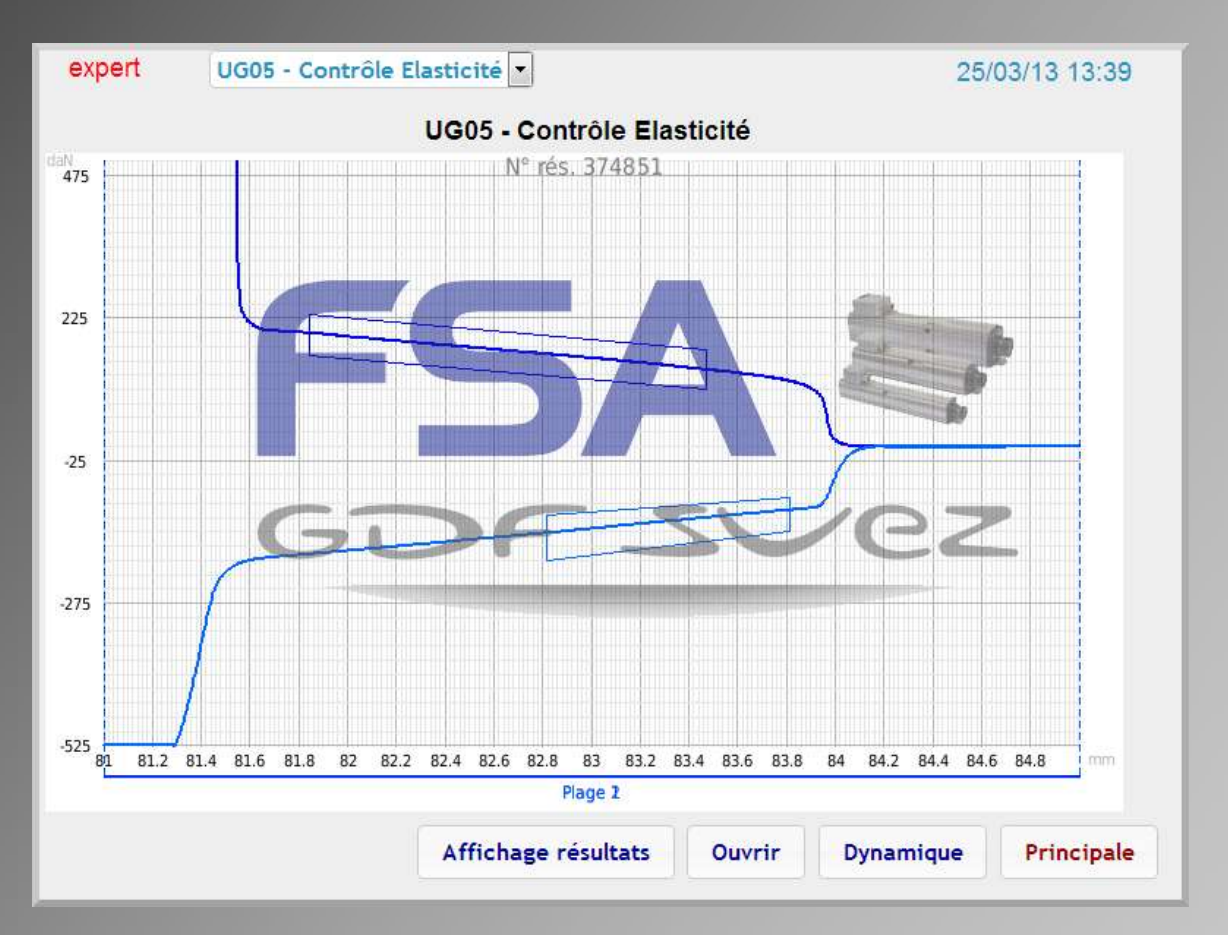

Terminal de Dialogue - UNITE D'EMMANCHEMENT MVAT

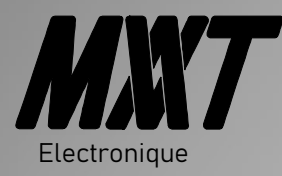

*Guide de l'utilisateur* Révision Février 2025 Version UExp-MVAT : A partir de 2.00

AUTOMATION

## Indice de révision

| Indice | Date    | Désignation             | Auteur |
|--------|---------|-------------------------|--------|
| Α      | 01/2013 | Document de référence   | MVA    |
| В      | 06/2024 | MAJ Charte graphique    | MVA    |
| С      | 02/2025 | Petits Correctifs puTTY | MVA    |
|        |         |                         |        |
|        |         |                         |        |
|        |         |                         |        |
|        |         |                         |        |
|        |         |                         |        |
|        |         |                         |        |
|        |         |                         |        |
|        |         |                         |        |

## Sommaire

| 1 | Présentation     |                                                            | 4          |
|---|------------------|------------------------------------------------------------|------------|
|   | 1.1 Archite      | ecture matérielle                                          | 5          |
|   | 1.1.1            | Synoptique contrôle/commande                               | 5          |
|   | 1.1.2            | Synoptique gestion/paramétrage                             | 6          |
|   | 1.1.3            | Fonctionnalités                                            | 7          |
|   | 1.1.4            | Description des éléments                                   | 7          |
| 2 | UExp.MVAT        |                                                            | 8          |
|   | 2.1 Ecrans       | au poste                                                   | 8          |
|   | 2.1.1            | Synoptique des Ecrans                                      | 8          |
|   | 2.1.2            | Page "Accueil"                                             | 10         |
|   | 2.1.3            | Page "Suivis"                                              | 11         |
|   | 2.1.4            | Page "MVAT-Term"                                           | 13         |
|   | 2.1.5            | Page "Historique"                                          | 15         |
|   | 2.1.6            | Page "Principale"                                          | 16         |
|   | 2.1.7            | Page Programme                                             | 19         |
|   | 2.1.8            | Page "Courbes"                                             | 23         |
|   | 2.1.9            | Page Systeme                                               | 25         |
|   | 2.1.10           | 2 1 10 1 Messages de Graissage                             | 27         |
|   | 2.1.11           | Mise à Jour de la Version logicielle de l'UExp-MVAT        | 30         |
|   | 2.1.12           | Sauvegarde et Restauration                                 | 33         |
| 3 | Connexion d      | istante                                                    | 36         |
|   | 3.1 Prérea       | uis et hypothèses                                          | 36         |
|   | 3.2 Conney       | kion                                                       | 36         |
| Л | So connoctor     | diractoment aux carte MV/AT avec Phansodie Net             | 20         |
| 7 |                  | uie et hunethèses                                          | 30         |
|   | 4.1 Prereq       | uis et hypothèses                                          | 38         |
|   | 4.2 Connex       | kion                                                       | 38         |
|   | <i>4.3</i> Param | étrage des Paires de Ports virtuels grâce à Com0com        | 39         |
|   | 4.4 Param        | étrage de la session PuTTY                                 | 40         |
|   | 4.5 Créatio      | on des raccourcis de Lancement                             | 41         |
|   | 4.6 Connex       | kion directe Rhapsodie.Net vers Carte MVAT (via UExp-MVAT) | 41         |
|   | 4.6.1            | Etape 1 : Côté UExp-MVAT                                   | 41         |
|   | 4.6.2            | Etape 2 : Côté PC                                          | 42         |
| 5 | Récupératio      | n des Courbes                                              | 43         |
|   | 5.1 Prérea       | uis et hypothèses                                          | 43         |
|   | 5.2 Conney       | xion                                                       | <u>л</u> а |
|   | 5 3 Récuré       | aration (Contraction)                                      | 45<br>//5  |
| ~ |                  |                                                            | 45         |
| 6 | Paramétrage      | e de l'UExp-MVAT (réservé SAV FSA)                         | 47         |

## **1** Présentation

Le présent document est le guide d'utilisation du pupitre interface des Presses FSA, l'UExp-MVAT. Ce pupitre permet le paramétrage basique des unités d'emmanchement, la visualisation et consultation des résultats et courbes d'emmanchement produits.

Il est capable de stocker jusqu'à 2000 résultats et 2000 courbes, consultables au pupitre, ou à distance via le serveur Web embarqué.

### 1.1 Architecture matérielle

### **1.1.1** Synoptique contrôle/commande

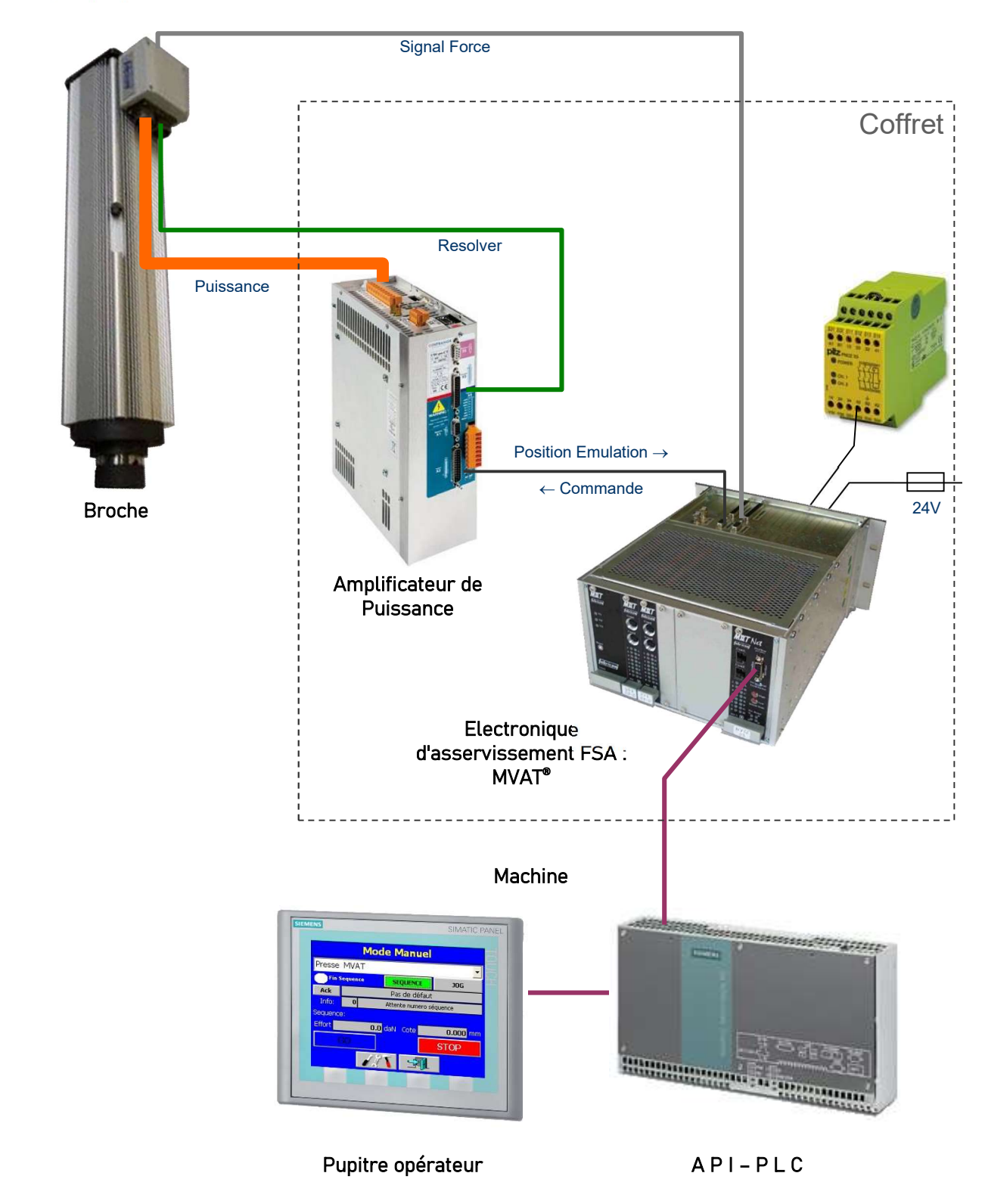

### 1.1.2 Synoptique gestion/paramétrage

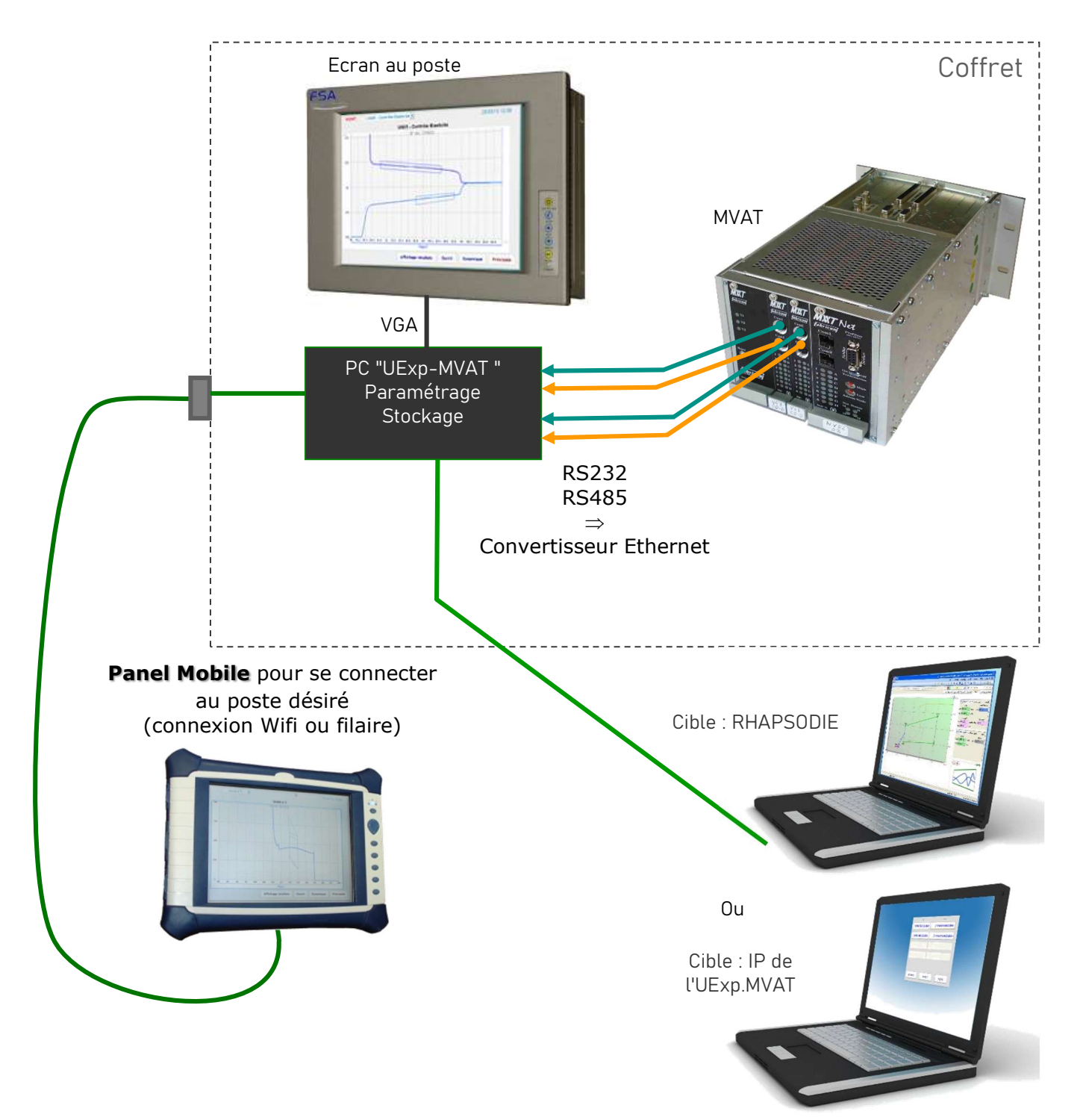

### **1.1.3** Fonctionnalités

Cette architecture permet de proposer au client de :

- Pouvoir se connecter sur la carte MVAT avec un PC soit en utilisant le logiciel de paramétrage existant "Rhapsodie.Net", soit en ouvrant un "navigateur Web" et accéder à l'IHM (Web server contenu dans l'UExp.MVAT).
- Pouvoir dialoguer avec la carte MVAT grâce à un écran résident au poste.
- Pouvoir connecter un écran nomade sur un poste au choix

Pour permettre de répondre à tous les besoins, différentes versions sont proposées :

- Version de Base : seul un convertisseur Série ⇒ Ethernet est fourni. (marque ADVANTECH, type EKI)
- *Version Light* : on remplace le convertisseur par une UExp-MVAT pour interfacer jusqu'à 2 presses
- Version Plus : on fournit un seul écran nomade pour tous les postes.
- Version Confort : 1 écran résidant par poste.

### **1.1.4** Description des éléments

MVAT : Carte d'asservissement. Communique via 2 ports série :

- COM1 : qui permet juste un suivi fil de l'eau en RS232 non sécurisé. Typiquement, un terminal classique permet de visualiser les informations données par la MVAT au fil de l'eau, et d'interagir avec la carte MVAT par des commandes claviers simples. (ex : ESC) O qui permet d'afficher la valeur du capteur d'effort en temps réel)
- **COM2** : qui permet la réception des fiches de paramétrages en RS485 sécurisée, et l'envoi des fichiers courbe et des résultats. C'est par ce port de com qu'auront lieu les échanges entre l'UExp.MVAT et la carte MVAT.

#### UExp-MVAT :

Les fonctionnalités principales sont :

- Connexion à la (aux) carte(s) MVAT (jusqu'à 2 cartes).
- Récupération de l'ensemble des programmes/paramètres compris dans la carte MVAT.
- Mise à jour des paramètres de la carte MVAT suite à modification.
- Visualisation des courbes envoyées par la carte MVAT au fil de l'eau ou en recherche.
- Stockage des résultats envoyés par la carte (jusqu'à 2000 résultats par carte).
- Stockage des courbes envoyées (jusqu'à 2000 courbes par carte).
- Visualisation dynamique de quelques valeurs d'un bloc résultat durant la production
- Visualisation de la cote et la force en dynamique dans un menu "Manuel".
- Pilotage en mode "Manuel".
- Une page terminal "MVAT-Term".

**Ecran au poste** : écran tactile couleur, VGA, alimenté en 24V, de résolution 800x600, de taille 8"4, qui affiche les pages du Webserver de l'UExp.MVAT.

Il est optionnel car l'utilisateur peut choisir de se connecter uniquement avec le « Panel Mobile ».

<u>"Panel Mobile"</u>: PC tactile couleur, sur batteries, qui affiche les pages Web du Webserver de l'UExp-MVAT. Si l'utilisateur ne souhaite pas se connecter en Wifi, un câble de liaison Ethernet vers l'UExp-MVAT permettra de connecter le panel sur le poste de son choix.

Il est optionnel et l'utilisateur peut choisir de se connecter uniquement avec un PC.

## **2** UExp.MVAT

### 2.1 Ecrans au poste

### 2.1.1 Synoptique des Ecrans

Dans la suite du document, les écrans seront appelés « Page », en concordance avec une « page web ».

Pages d'accès au fonctionnement :

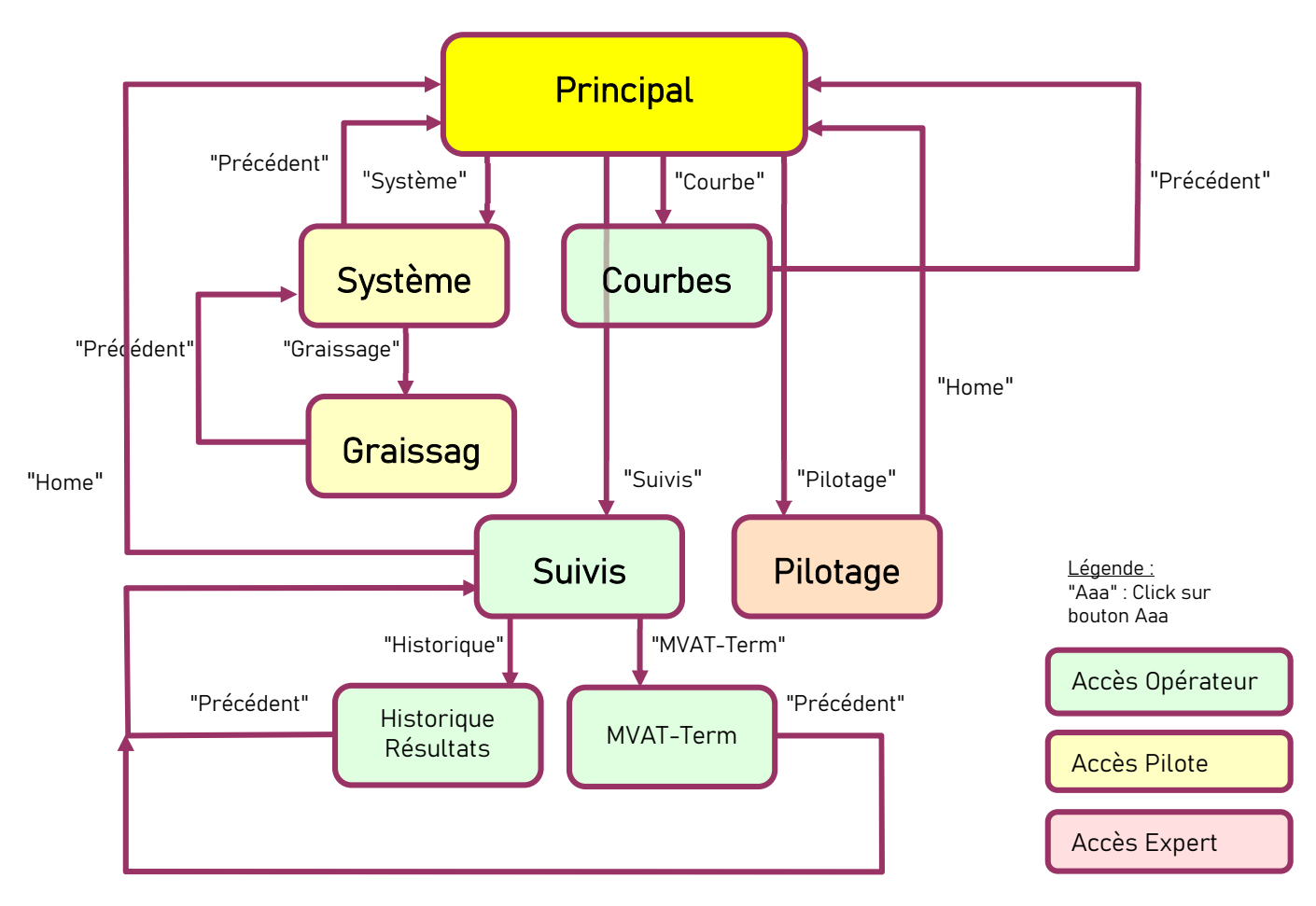

A Hitachi Group Company

\_\_\_\_\_

Pages d'accès aux Programmes MVAT :

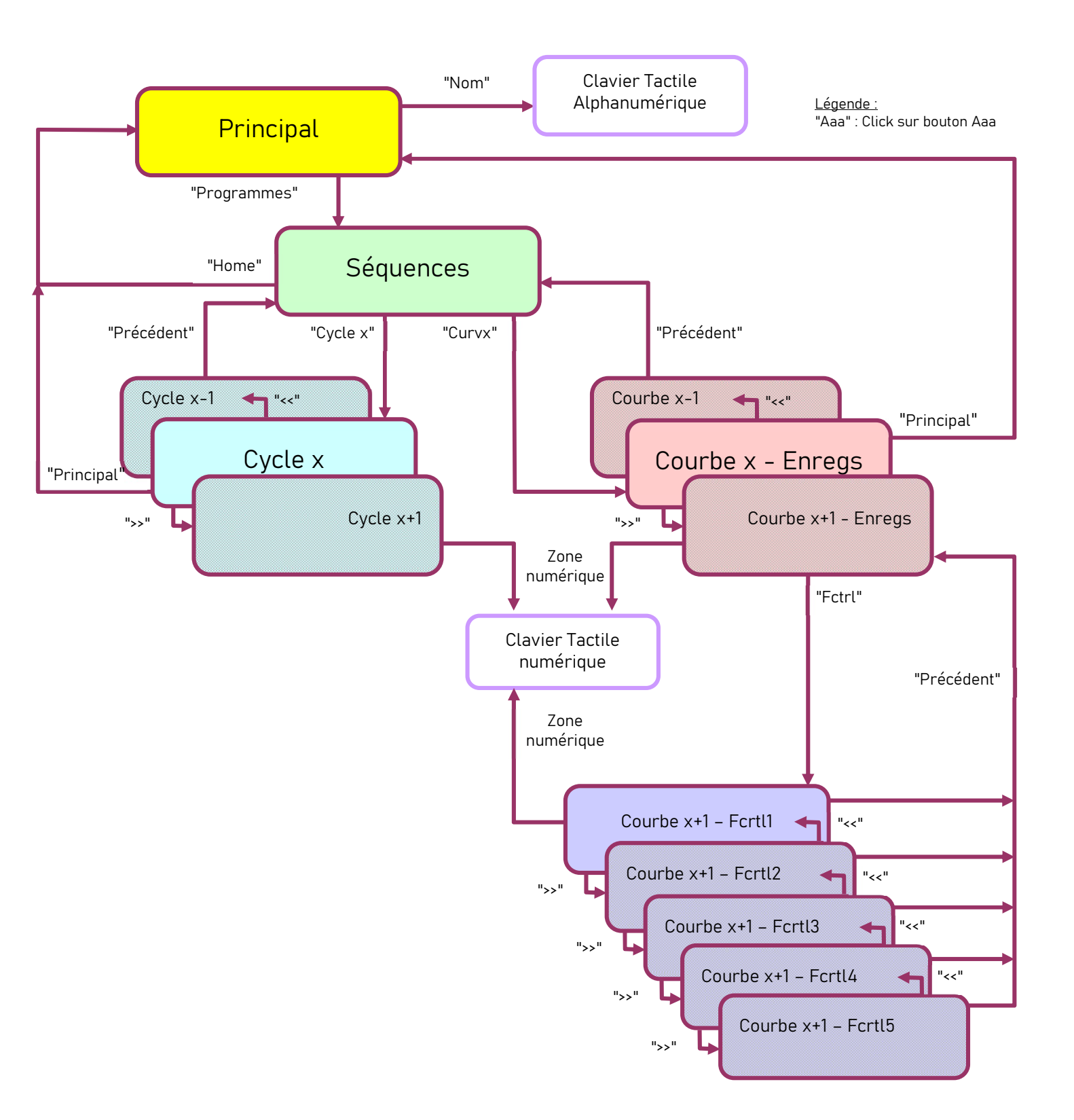

### 2.1.2 Page "Accueil"

| FSA S                                            |
|--------------------------------------------------|
| GDF SVez                                         |
|                                                  |
| Terminal de Dialogue - UNITE d'EMMANCHEMENT MVAT |

Au démarrage de l'UExp-MVAT, ou au démarrage d'un navigateur Web qui accède à l'UExp-MVAT, cette page est affichée pendant 5 secondes puis la page *"Suivis"* apparait à l'écran.

A Hitachi Group Company

### 2.1.3 Page "Suivis"

|                         |                |           |   | 23/01/13 09:1 |
|-------------------------|----------------|-----------|---|---------------|
| Unité n°1 MVA –         |                |           | 1 |               |
| N° <mark>cycle</mark> : | 1              | 0         |   |               |
| N° de résultat:         | 374244         |           |   |               |
| Force crête:            | 1,5            | daN       |   |               |
| Force résiduelle:       | 0,0            | daN       |   |               |
| Cote atteinte:          | 13,979         | mm        |   |               |
| Qualité cycle:          | NOK            | \$        |   |               |
| Qualité courbe:         | NOK            | i.        |   |               |
| Qualité séquence:       | NOK            | ۲. (      |   |               |
| Défaut exécution:       | 73: Déf. nb fe | en. exéc. |   |               |
| Historique MVA          | T-Term         |           |   |               |
|                         |                |           |   |               |
|                         |                |           |   | Principal     |

Cette page affiche en dynamique les résultats des séquences en cours de production.

Le bouton MVAT-Term permet d'afficher la page "MVAT-Term".

Cette page permet d'accéder au terminal de suivi, et à interagir avec l'unité d'emmanchement via le port série COM1 (RS232).

Le bouton Historique permet d'afficher la page "Historique".

Cette page permet de visualiser les résultats enregistrés par l'Uexp-MVAT (2000 produits) et d'optimiser la sélection par différents filtres.

Le bouton Principale permet de revenir sur la page "Principale".

*Nota* : dans cette page l'écran est calibré pour l'affichage simultané de 2 unités d'emmanchement.

#### ATTENTION :

Comme une séquence MVAT peut comporter plusieurs cycles, le bouton o permet de sélectionner de quel cycle on doit utiliser les résultats à afficher dans cette page.

Si « 0 » est choisi, ce sont les résultats du dernier cycle qui sont affichés.

Dans l'exemple à côté, le cycle 41 était le dernier à être exécuté, on a donc les résultats de ce dernier.

| UG05                          |                |          |   | 03/04/13 |
|-------------------------------|----------------|----------|---|----------|
|                               | - Contrôle Ela | asticité | 1 |          |
| N° cycle:                     | 41             | 0        |   |          |
| N° de résultat:               | 3752           | 74       |   |          |
| Force crête:                  | 0,9            | daN      |   |          |
| Force résiduelle              | e: 0,0         | daN      |   |          |
| Cote atteinte:                | 86,68          | 35 mm    |   |          |
| Qualité cycle:                |                | ок       |   |          |
| Qualité <mark>cour</mark> be: | :              | ок       |   |          |
| Qualité séquen                | ice:           | ок       |   |          |
| Défaut exécutio               | on:            | -        |   |          |
|                               | MVAT-Term      | 7        |   |          |

Si les résultats qui nous intéressent sont ceux du cycle 40, exécuté juste avant le 41, il suffit de cliquer sur le bouton , un clavier tactile apparaît :

| 1    | 5    | 3  | •   |  |  |
|------|------|----|-----|--|--|
| 4    | 5    | 0  | 0   |  |  |
| 7    | 8    | 9  |     |  |  |
| Bcks | Spce | Re | set |  |  |

Et la saisie de 40 donne la page Suivi suivante :

| N° cycle:         | 40     | 40  |
|-------------------|--------|-----|
| N° de résultat:   | 375274 |     |
| Force crête:      | 506,2  | daN |
| Force résiduelle: | 519,2  | daN |
| Cote atteinte:    | 81,652 | mm  |
| Qualité cycle:    | ок     |     |
| Qualité courbe:   | ок     |     |
| Qualité séquence: | ок     |     |
| Défaut exécution: | -      |     |

Dans cet écran, toute valeur dont la qualité est testée par la carte MVAT se voit affecter une couleur de qualité suivant la table ci-dessous :

| Qualité \ Valeur | Force | Cote   | Qualité |
|------------------|-------|--------|---------|
| ОК               | 506,2 | 81,652 | ОК      |
| NOK              |       |        | NOK     |
| Trop petite      | 502,2 | 81,645 |         |
| Trop Grande      | 513,1 | 81,646 |         |
| Non contrôlé     | 519,2 | $\geq$ |         |

### 2.1.4 Page "MVAT-Term"

Cette page est sélectionnée par le bouton MVAT-Term depuis la page *"Suivis"*. Elle permet de d'interagir avec l'unité d'emmanchement via le port série COM1 (RS232) :

|               |                   |                                      | 24/01/10 10.4 |  |  |  |  |
|---------------|-------------------|--------------------------------------|---------------|--|--|--|--|
| Comn          | nandes            | Attente Depart Cycle                 |               |  |  |  |  |
|               |                   | Attente Depart Cycle                 |               |  |  |  |  |
| Résultat      | Fenêtre           | Mvat Prete                           |               |  |  |  |  |
|               |                   | Attente Depart Cycle                 |               |  |  |  |  |
|               | Sector Contractor | Attente Depart Cycle                 |               |  |  |  |  |
| Courbe        | Etalonnage        | Attente Depart Cycle                 |               |  |  |  |  |
|               |                   | -Nouvelle programmation: 0009 Courbe | 85            |  |  |  |  |
| Affichage O   | ffset - Esc O     | Attente Depart Cycle                 |               |  |  |  |  |
|               |                   | Mvat Prete                           |               |  |  |  |  |
|               |                   | Attente Depart Cycle                 |               |  |  |  |  |
| Affiche E     | JS - Esc I        | Attente Depart Cycle                 |               |  |  |  |  |
|               |                   | Attente Depart Cycle                 |               |  |  |  |  |
| Fe            |                   | Attente Depart Cycle                 |               |  |  |  |  |
| L.3.          | • •               | Attente Depart Cycle                 |               |  |  |  |  |
|               |                   | Mvat Prete                           |               |  |  |  |  |
| Esc           | : W               | Attente Depart Cycle                 |               |  |  |  |  |
|               |                   | Attente Depart Cycle                 |               |  |  |  |  |
|               |                   | Attente Depart Cycle                 |               |  |  |  |  |
| ESU           |                   | Attente Depart Cycle                 |               |  |  |  |  |
|               |                   | Attente Depart Cycle                 |               |  |  |  |  |
| Activatio     |                   | Mvat Prete                           |               |  |  |  |  |
|               |                   | Attente Depart Cycle                 |               |  |  |  |  |
|               |                   | Attente Depart Cycle                 |               |  |  |  |  |
| Einerer borts |                   | Attente Depart Cycle                 |               |  |  |  |  |
|               |                   | Attente Depart Cycle                 |               |  |  |  |  |
| Précédent     |                   | Attente Depart Cycle                 |               |  |  |  |  |
|               |                   | •                                    | •             |  |  |  |  |

- Le bouton **Résultat** permet de demander à la MVAT la réémission du dernier bloc de résultat Séquence, qui s'affiche alors sur la partie droite de l'écran, le terminal.
- Le bouton **Fenêtre** permet de demander à la MVAT la réémission du dernier bloc de résultat Fenêtres, qui s'affiche alors sur la partie droite de l'écran, le terminal.
- Le bouton Courbe permet de demander à la MVAT la réémission de la dernière Courbe, qui sera visualisable dans la page Courbe.
- Le bouton **Etalonnage** permet de demander à la MVAT la réémission du bloc résultat Etalonnage en cours de validité, qui s'affiche alors sur la partie droite de l'écran, le terminal.
- Le bouton Affichage Offset Esc O permet d'afficher en dynamique la valeur d'effort lue sur le capteur d'effort. L'écran suivant apparait :

| 1 | UG05 - Contrôle Elasticité                    | 02/04/13 09:55 |
|---|-----------------------------------------------|----------------|
| 1 | Commandes                                     |                |
|   | Affichage Offset - Esc 0 : processus en cours | *              |
|   | - 30,9 dal                                    | 1              |
|   |                                               | Quitter        |
|   | - 30,9 daN                                    | *              |

UExp-MVAT – Guide de l'Utilisateur

- Le bouton Affichage E/S Esc I permet d'afficher l'état des entrées / sorties TOR.
- Le bouton Esc R permet d'afficher un bloc résultat condensé (pour maintenance FSA)
- Le bouton **Esc W** permet d'afficher les valeurs de référence de l'unité d'emmanchement (nominal, pas de vis, etc...)
- Le bouton **Esc C** permet d'exécuter une série de contrôle de l'unité d'emmanchement.

Les boutons grisés ne sont accessibles qu'en mode expert :

- Le bouton Activation Enable permet d'activer le signal Enable du variateur (à utiliser lors d'un changement variateur, ou d'un changement de broche par exemple)
- Le bouton Libérer ports permet de libérer les ports série venant de la carte MVAT, et utilisés par les logiciels de l'UExp-MVAT, et de les rediriger vers le port Ethernet pour permettre l'utilisation directe des ports série MVAT par RHAPSODIE via un PC.

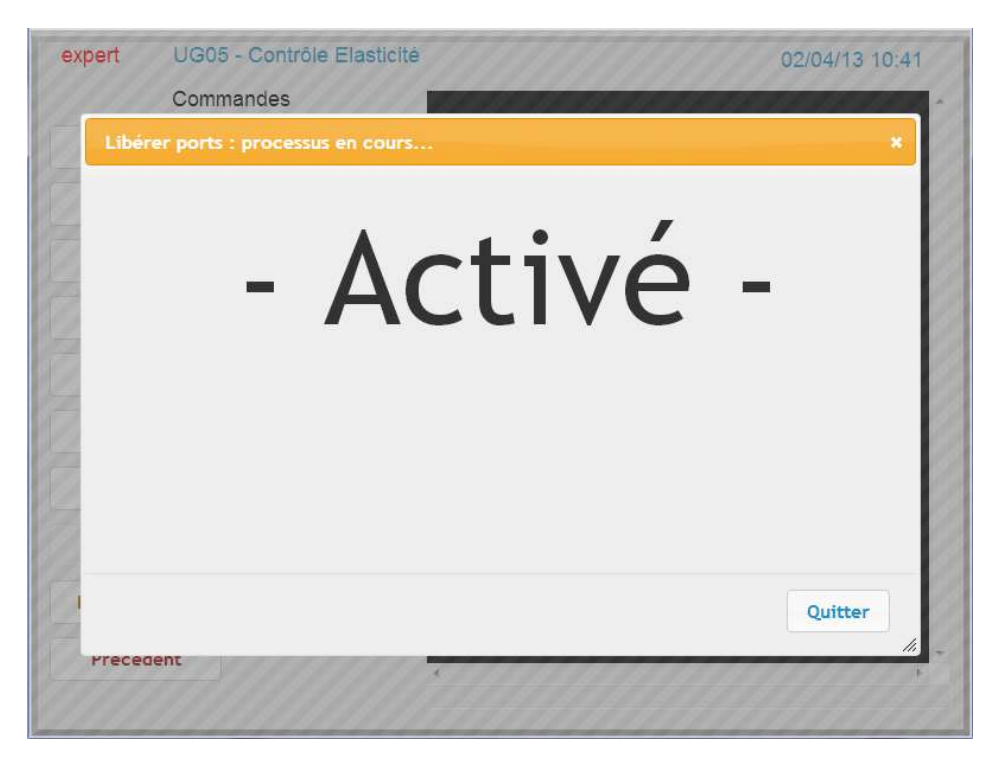

<u>ATTENTION</u> : Le fait de « Libérer les Ports », implique qu'il faudra OBLIGATOIREMENT faire une Mise à Jour de l'UExp-MVAT (voir page Principale) si l'utilisateur veut consulter ou modifier les programmes.

• Le bouton Commande permet de taper d'autres commandes à la MVAT (réservé SAV FSA).

### 2.1.5 Page "Historique"

Cette page est sélectionnée par le bouton Historique depuis la page "Suivis".

Cette page permet de visualiser les résultats enregistrés sur l'UExp-MVAT, et d'effectuer une sélection par filtre (année, jour, date, heure, séquence, cycle et qualités Qs<sub>équence</sub>, Qc<sub>ycle</sub>, Qt<sub>race</sub>).(trace = courbe)

Lors de l'ouverture de la page elle affiche les résultats filtrés sur les 3 dernières minutes par défaut.

| 2013 -   | 01 🔹 03                             | • 14 • | 26        | • à       | 201       | 3 -   | 01 👻 | 24 - | 14 💌                      | 29 🔻                         | -Seq  |      | Cyc-   | • |
|----------|-------------------------------------|--------|-----------|-----------|-----------|-------|------|------|---------------------------|------------------------------|-------|------|--------|---|
| Ho       | rodat.                              | N°rés  | N°<br>séq | N°<br>cyc | N°<br>cur | Qs    | Qc   | Qt   | Cote                      | Fp                           | Fmx1  | Fmn1 | Fmx2   | F |
| 2013-01- | 22 08:21:34                         | 374244 | 1         | 1         | 17        | NOK   | NOK  | NOK  | 13,979                    | 1,5                          |       |      |        |   |
| 2013-01- | 07 10:58:40                         | 374243 | 1         | 1         | 17        | NOK   | NOK  | NOK  | 15,063                    | 556,7                        |       |      |        |   |
| 2013-01- | 07 10:58:19                         | 374242 | 1         | 1         | 17        | NOK   | NOK  | NOK  | 13,980                    | 1,2                          |       |      |        |   |
| 2013-01- | 07 10:57:18                         | 374241 | 16        | 16        | 50        | NOK   | NOK  | NOK  | 73,990                    | 1.5                          |       |      |        | T |
|          |                                     |        |           |           |           |       |      |      |                           |                              |       |      |        |   |
| - 1      |                                     |        |           |           |           |       |      |      | 1                         |                              |       |      |        |   |
| ¢ [      |                                     | 1      | п         | T.        |           | 1     | P    |      | 72.00                     | 550 7                        |       | Ì    |        | , |
| (        | Max                                 |        |           |           |           |       |      |      | 73,99                     | 556,7                        |       |      |        | , |
| <u> </u> | Max<br>Moy / 4                      |        |           |           |           |       |      |      | 73,99<br>29,253           | 556,7<br>140,2               |       |      |        | , |
| (        | Max<br>Moy / 4<br>Min               |        | 11        |           |           |       |      |      | 73,99<br>29,253<br>13,979 | 556,7<br>140,2<br>1,2        |       |      |        | , |
| Nb pces  | Max<br>Moy / 4<br>Min<br>Nb OK Nb N | NOK.   | "         | rech      | arge      | ement | auto | Recl | 73,99<br>29,253<br>13,979 | 556,7<br>140,2<br>1,2<br>Exp | orter | Pré  | cédent | • |

Après le paramétrage des filtres, les résultats filtrés sont affichés par appui sur le bouton Recharger.

La sélection de la fonction rechargement auto permet d'afficher les résultats au fur et à mesure qu'ils arrivent sur une période de 3 minutes.

• Le bouton **Exporter** permet de sauvegarder les résultats affichés dans un fichier texte, pour lequel on aura pu choisir le séparateur de champs, le séparateur décimal, et l'extension du fichier.

| Unité n°1 MVA                                                                                               | 24/01/13 15:41                   |
|----------------------------------------------------------------------------------------------------|----------------------------------|
| 2013 • 01 • 24 • 15 • 37 • à 2013 • 01                                                                      | • 24 • 15 • 40 •   Seq0 • Cyc0 • |
| Export de resultats<br>Séparateur de champs :<br>Séparateur décimal :<br>Extension du fichier :<br>Exporter | ; v<br>, v<br>CSV                |
| rechargement auto                                                                                           | Recharger Exporter Précédent     |

### **2.1.6** Page "Principale"

| Unité n              | °1 MVA   |       |   |
|----------------------|----------|-------|---|
| du chassis MVAT      |          | N°    |   |
| 000.000.001.237      | .160.136 | 1     |   |
| Stockage des courbes | 87       |       |   |
| Non                  |          |       |   |
| Mettre à jour        | Progra   | mme   |   |
|                      |          |       |   |
| Suivis               |          | C     | S |
|                      |          |       |   |
|                      |          | Login |   |

Cet écran affiche les informations relatives à l'unité (aux unités) d'emmanchement gérée(s).

Les paramètres sont modifiables en mode **login**. Le mode **login** est accessible par appui sur le bouton <mark>login</mark>. L'écran suivant apparait :

| Connexion utilisateur | 23/01/13 10:19 |
|-----------------------|----------------|
| Nom d'utilisateur :   |                |
| Mot de passe :        |                |
|                       |                |
|                       |                |
|                       |                |
|                       |                |
|                       |                |
|                       | Annuler OK     |

L'utilisateur clique dans les champs et le clavier tactile ci-dessous apparait : il peut alors renseigner son nom et mot de passe associé puis click sur le bouton OK.

| 1    | 2 | 3    |   |   |   |       |   |   |      | *    | ·     | -     |
|------|---|------|---|---|---|-------|---|---|------|------|-------|-------|
| 4    | 5 | 6    | 0 |   |   |       |   |   |      | 1    | -     | +     |
| 7    | 8 | 9    | , |   |   |       |   |   |      | =    | >     | <     |
| а    | b | с    | d | е | f | g     | h | i | j    | k    | I     | m     |
| n    | 0 | р    | q | r | s | t     | u | v | w    | x    | у     | z     |
| Lock | s | hift |   |   |   | Space |   |   |      | BckS | pce l | Reset |
|      |   |      |   |   |   |       |   | A | Cano | el   | ОК    |       |

Lorsque le nom d'utilisateur et le mot passe ont été saisis et validés par un clic sur le bouton OK l'écran suivant apparait :

| Unité n             | °1 MVA    |       |       |          |
|---------------------|-----------|-------|-------|----------|
| D du chassis MVAT   |           | N°    |       |          |
| 000.000.001.23      | 7.160.136 | 1     |       |          |
| Stockage des courbe | s ?       |       |       |          |
| Non                 | Ou        | i     |       |          |
| Mettre à jour       | Progra    | mme   |       |          |
| Suivis              |           | Co    | ırbes | Pilotage |
| Système             |           | Login |       |          |

Le nom d'utilisateur apparait en haut à gauche de l'écran et en rouge.

Les boutons Pilotage et Système deviennent actifs.

L'utilisateur peut alors modifier le nom de l'unité d'emmanchement par clic sur le champ d'affichage (le clavier de saisie apparait).

Pour quitter le mode **Login** l'utilisateur doit cliquer sur le nom d'utilisateur affiché en haut à gauche de l'écran ou attendre que le temps de délog. auto soit écoulé (paramètre de la page Système)

Le bouton **Mettre à jour** permet de transférer tous les programmes contenus dans la carte MVAT vers l'UExp.MVAT, afin de pouvoir consulter ou modifier les programmes. L'écran suivant apparait :

| Linité d'emmanchement 1          | 25/01/13 08:42 |
|----------------------------------|----------------|
| Nom                              |                |
| Unité n°1 MVA                    |                |
| ID du chassis MVAT N°            |                |
| 000.000.001.237.160.136 1        |                |
| Stockage des courbes ?           |                |
| mise à jour : processus en cours |                |
|                                  | 8              |
|                                  |                |

Lorsque la mise à jour a été effectuée l'écran suivant apparait :

| Unité d'emmanchement 1  |     | 25/01/13 08:45 |
|-------------------------|-----|----------------|
| Nom                     |     |                |
| Unité n°1 MVA           |     |                |
| D du chassis MVAT       | N°  |                |
| 000.000.001.237.160.136 | 6 1 |                |
| Stockage des courbes ?  |     |                |
| Succès                  |     |                |
| 93                      |     |                |

Le bouton OK permet de revenir à la page *"Principale"*.

Si la carte MVAT n'est pas prête, ou qu'elle ne répond pas, un message d'erreur apparaît (voir Messages d'erreur) Tant que cette mise à jour n'est pas faite, le bouton **Programme** n'est pas valide.

ATTENTION : Si l'utilisateur a utilisé la fonction « Libérer les Ports » dans la page MVAT-Term, il devra OBLIGATOIREMENT refaire une mise à jour pour consulter ou modifier les programmes.

 Le bouton Programme permet d'afficher et/ou modifier les programmes mémorisés dans l'UExp.MVAT. Les programmes ne peuvent être modifiés qu'en mode Login. (voir page Programme)

### 2.1.7 Page Programme

Pour chaque séquence programmée dans la carte MVAT, l'utilisateur peut visualiser d'un coup d'œil les cycles/phases exécutés par la carte MVAT, ainsi que le programme de courbe utilisé durant cette séquence.

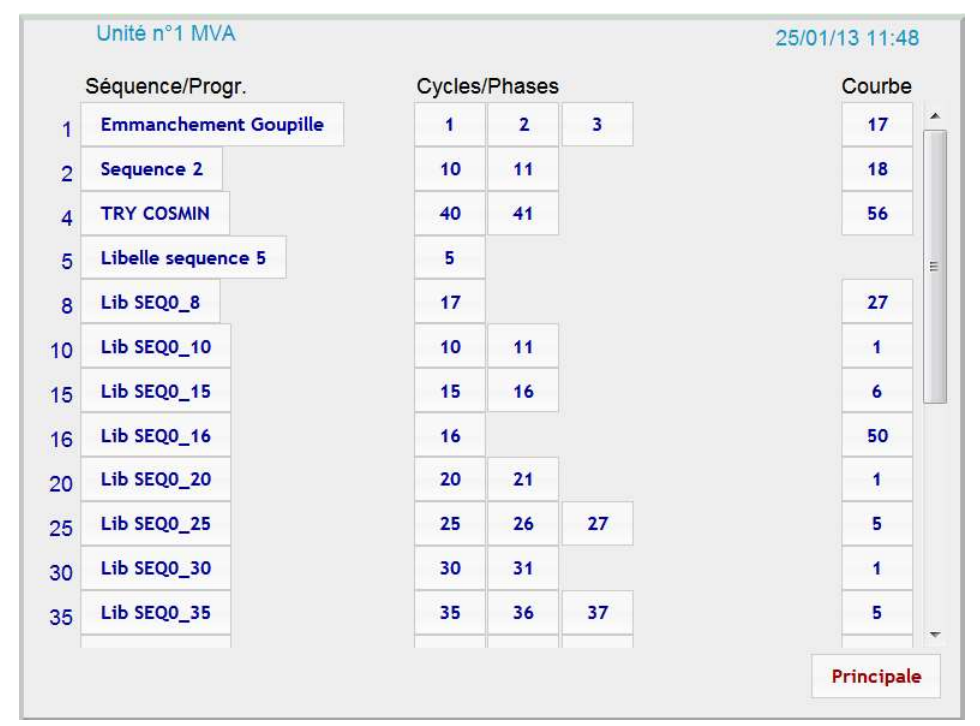

Pour visualiser ou modifier les paramètres des cycles/Phases, ou ceux des Courbes, il suffit de cliquer sur les boutons correspondants.

Exemple : L'écran suivant apparait si l'utilisateur clique sur le bouton 1 dans la colonne Cycles/Phases :

| Cycle n°1 :    | Cycle 1   | - new              |       | 5                               |                          |     |
|----------------|-----------|--------------------|-------|---------------------------------|--------------------------|-----|
| N° Chainage    | si OK : 2 | si NoK : 513       | ?     | Type de cycle :<br>Mode exec. : | Emmanchem<br>Compression | ent |
| Tps de maint   | ien :     | 0,10               | sec   | Vitesse approche :              | 100,00                   | %   |
| Force MAX :    |           | 0,00               | daN   | Vitesse travail :               | 5,00                     | %   |
| Force décl. :  |           | 500,00             | daN   | Vitesse décl. :                 | 3,00                     | %   |
| Force MIN :    |           | 0,00               | daN   | Vitesse rappel :                | 30,00                    | %   |
| Dist. av. décl | .:        | <mark>1,000</mark> | mm    | Cote accost. :                  | 40,000                   | mm  |
| Force av déc   | I. MAX :  | 100,00             | daN   | Cote ralentiss. :               | 16,000                   | mm  |
| Force av déc   | I. MIN :  | 60,00              | daN   | Cote décl. MAX :                | 0,000                    | mm  |
| Pours.effor    | t Effor   | t pours. : 0,00    | daN   | Cote décl. :                    | 14,000                   | mm  |
| ☐ Retour auto  | þ         | I⊽ Pours.si I      | NoK   | Cote décl. MIN :                | 0,000                    | mm  |
| Stock.cour     | be        | ☐ Autoris.pe       | ours. | Intensité max :                 | 99.00                    | %   |

S'il y a plusieurs cycles/phases chaînés pour la Séquence/Programme le bouton permettant d'accéder directement au cycle suivant (dans notre exemple : >> Cycle 2 >> ) apparait et l'utilisateur a juste à cliquer.

Dans cette page, on affiche la plupart des paramètres d'un cycle MVAT, présents sur la page « Cycle » du logiciel Rhapsodie. On ne détaillera pas ici leur signification. (voir notice d'utilisation Rhapsodie)

 La zone « Cycle n° x » permet d'affecter un libellé au cycle. Ce libellé est propre à l'UExp-MVAT, et il appartiendra à l'utilisateur de bien faire la sauvegarde de chaque UExp-MVAT pour ne pas perdre ces libellés en cas de changement d'UExp-MVAT.

Quand on clique dedans, le clavier numérique apparait et permet de modifier le libellé (nécessité d'être en mode **Login**)

• Le bouton ? fait apparaitre une aide graphique pour rappeler succintement la signification de chaque champ :

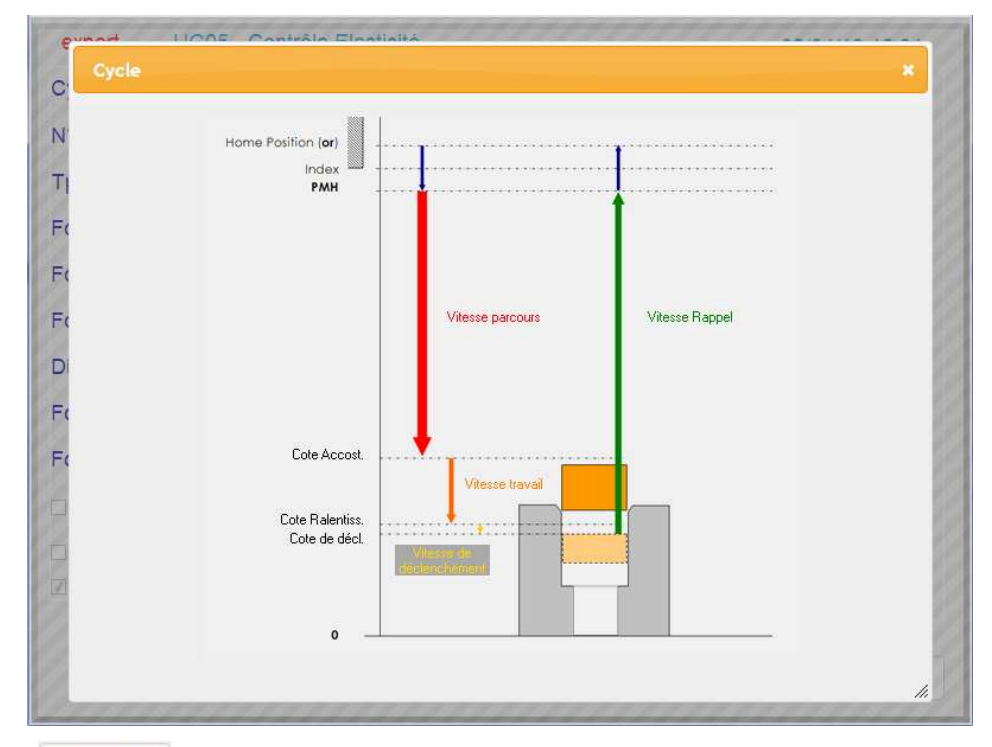

• Le bouton Sauvegarde (accessible qu'en mode Login), permet d'envoyer le cycle ainsi modifié et une fenêtre de confirmation apparaît :

| Sauvegarde                                  | ×  |
|---------------------------------------------|----|
| Voulez-vous sauvegarder les modifications ? |    |
|                                             |    |
|                                             |    |
| Confirmer Annuler                           |    |
|                                             | 1. |

Après confirmation, si la communication s'est bien déroulée, un message furtif en vert apparaît en haut de la page

| expert l      | JG05 - Cont  | trôle Elasticit | é       |                    | 02/04/13    | 14:2 |
|---------------|--------------|-----------------|---------|--------------------|-------------|------|
|               |              | Sa              | auvegar | de effectuée       |             |      |
| Cycle n°1 :   | Lib CYC0     | 1001            |         | Type de cycle :    | Emmancheme  | ent  |
| N° Chainage   | si OK : 2 si | NoK : 513       | ?       | Mode exec. :       | Compression |      |
| Tps de mainti | en :         | 0,10            | sec     | Vitesse approche : | 100,00      | %    |
|               |              |                 |         |                    |             |      |

cycle :

la page cycle :

Si la communication a écoué (MVAT pas prête par exemple), un message permanent en rouge apparaît en haut de

| expert       | UG05 - Co | ontrôle Elasticit | é       |                    | 02/04/13    | 14:25 |
|--------------|-----------|-------------------|---------|--------------------|-------------|-------|
|              |           | Sa                | uvegard | le impossible      |             |       |
| Cycle n°1 :  | Lib CYC   | 0_1001            |         | Type de cycle :    | Emmancheme  | nt    |
| N° Chainage  | si OK : 2 | si NoK : 513      | ?       | Mode exec. :       | Compression |       |
| Tps de maint | ien :     | 0,10              | sec     | Vitesse approche : | 100,00      | %     |
|              |           |                   |         |                    |             |       |

Si après avoir modifié une valeur, on quitte la page sans sauvegarder, une apparaît :

| ATTENTION       |                       | ,        |
|-----------------|-----------------------|----------|
| Vous quittez la | page sans avoir sauve | gardé !  |
|                 | page sails aron saare | Sen de . |
|                 |                       |          |
|                 |                       |          |
|                 | Versetting            |          |

Si on confirme, on quitte effectivement la page sans sauvegarder. Si on annule, on reste dans la page avec la modification non sauvegardée.

Pour les programmes de courbe, le principe est le même, sauf qu'une première page affiche le paramétrage des plages d'enregistrement, et un bouton **Fetre** permet d'accéder au paramétrage des Fenêtres de Contrôle.

| age d'enreg.                                                                                                    | the second second s |                                                                              |                                          |                                                          |                                                  |                              |
|----------------------------------------------------------------------------------------------------|----------------------------------------------------------------------------------------------------|------------------------------------------------------------------------------|------------------------------------------|----------------------------------------------------------|--------------------------------------------------|------------------------------|
| 2704                                                                                                    | Courbe n°17 :                                                                                                    | Contrôle                                                                     | complet                                  | Valic                                                    | dation qualité                                   |                              |
|                                                                                                    |                                                                                                    |                                                                              | -Plage 1-                                |                                                          |                                                  |                              |
| Aode décl.:                                                                                                    | Cote début:                                                                                                    | 40,000                                                                       | mm                                       | Nb fe                                                    | n.ctrl: 1                                        |                              |
| bsolu                                                                                                    | Cote fin:                                                                                                    | 14,000                                                                       | mm                                       |                                                          |                                                  |                              |
|                                                                                                    |                                                                                                    |                                                                              | -Plage 2-                                |                                                          |                                                  |                              |
| /lode décl.:                                                                                                    | Cote début:                                                                                                    | 40,000                                                                       | mm                                       | Nb fe                                                    | n.ctrl: 2                                        |                              |
| bsolu                                                                                                    | Cote fin:                                                                                                    | 14,000                                                                       | mm                                       |                                                          |                                                  |                              |
|                                                                                                    |                                                                                                    |                                                                              |                                          |                                                          |                                                  |                              |
| expert l                                                                                                    | UG05 - Contrôle<br>Fenêtre de ctri                                                                                                    | e Elasticité<br>n°1 : Mode                                                   | e Contrôle :                             | Inclusion                                                |                                                  | 02/04/13 15:12               |
| expert l                                                                                                    | UG05 - Contrôle<br>Fenêtre de ctrl<br>— Début Fenêtr                                                                                                    | e Elasticité<br>n°1 : Mode                                                   | e Contrôle :                             | Inclusion                                                | −Fin F <mark>e</mark> nêtre                      | 02/04/13 15:12               |
| expert (<br>burbe n°17 - )<br>Mode décl. c                                                                                           | UG05 - Contrôle<br>Fenêtre de ctrl<br>— Début Fenêtr<br>début: Seuil Eff.                                                                                                    | e Elasticité<br>n°1 : Mode<br>e                                              | e Contrôle :<br>Mo                       | Inclusion<br>de décl. fin                                | — Fin Fenêtre<br>1: Larg.fixe                    | 02/04/13 15:12               |
| expert (<br>burbe n°17 - )<br>Mode décl. c<br>Force MAX:                                                                             | UG05 - Contrôle<br>Fenêtre de ctrl<br>Début Fenêtr<br>début: Seuil Eff.<br>120,82                                                                                                    | e Elasticité<br>n°1 : Mode<br>e<br>+<br>daN                                  | e Contrôle :<br>Moi<br>For               | Inclusion<br>de décl. fin<br>ce MAX:                     | - Fin Fenêtre<br>1: Larg.fixe<br>140,31          | 02/04/13 15:12               |
| expert (<br>ourbe n°17 - )<br>Mode décl. c<br>Force MAX:<br>Force MIN:                                                               | UG05 - Contrôle<br>Fenêtre de ctrl<br>Début Fenêtr<br>début: Seuil Eff.<br>120,82<br>70,00                                                                                                    | e Elasticité<br>n°1 : Mode<br>re<br>+<br>daN<br>daN                          | e Contrôle :<br>Moi<br>For<br>For        | Inclusion<br>de décl. fin<br>ce MAX:<br>ce MIN:          | Fin Fenêtre<br>1: Larg.fixe<br>140,31<br>82,45   | 02/04/13 15:12<br>daN<br>daN |
| expert (<br>ourbe n°17 - )<br>Mode décl. c<br>Force MAX:<br>Force MIN:<br>Seuil Effort:                                              | UG05 - Contrôle<br>Fenêtre de ctrl<br>Début Fenêtr<br>début: Seuil Eff.<br>120,82<br>70,00<br>50,00                                                                                                    | e Elasticité<br>n°1 : Mode<br>re<br>+<br>daN<br>daN<br>daN                   | e Contrôle :<br>Moi<br>For<br>For        | Inclusion<br>de décl. fin<br>ce MAX:<br>ce MIN:          | - Fin Fenêtre<br>1: Larg.fixe<br>140,31<br>82,45 | 02/04/13 15:12<br>daN<br>daN |
| expert (<br>ourbe n°17 - )<br>Mode décl. c<br>Force MAX:<br>Force MIN:<br>Seuil Effort:<br>Offset/Seuil:                             | UG05 - Contrôle<br>Fenêtre de ctrl<br>Début Fenêtr<br>début: Seuil Eff.<br>120,82<br>70,00<br>50,00<br>0,500                                                                                                    | e Elasticité<br>n°1 : Mode<br>e<br>.+<br>daN<br>daN<br>daN<br>daN<br>mm      | e Contrôle :<br>Mou<br>For<br>For        | Inclusion<br>de décl. fin<br>ce MAX:<br>ce MIN:          | Fin Fenêtre<br>1: Larg.fixe<br>140,31<br>82,45   | 02/04/13 15:12<br>daN<br>daN |
| expert (<br>burbe n°17 -<br>Mode décl. c<br>Force MAX:<br>Force MIN:<br>Seuil Effort:<br>Offset/Seuil:<br>Début seuil:               | UG05 - Contrôle<br>Fenêtre de ctrl<br>Début Fenêtr<br>début: Seuil Eff.<br>120,82<br>70,00<br>50,00<br>0,500<br>40,000                                                                                                    | e Elasticité<br>n°1 : Mode<br>e<br>+<br>daN<br>daN<br>daN<br>daN<br>mm<br>mm | e Contrôle :<br>Mou<br>For<br>For<br>Lar | Inclusion<br>de décl. fin<br>ce MAX:<br>ce MIN:          | Fin Fenêtre<br>140,31<br>82,45<br>3,500          | 02/04/13 15:12<br>daN<br>daN |
| expert l<br>burbe n°17 -<br>Mode décl. d<br>Force MAX:<br>Force MIN:<br>Seuil Effort:<br>Offset/Seuil:<br>Début seuil:<br>Fin seuil: | UG05 - Contrôle<br>Fenêtre de ctrl<br>— Début Fenêtr<br>début: Seuil Eff.<br>120,82<br>70,00<br>50,00<br>0,500<br>40,000<br>35,000                                                                                                    | e Elasticité<br>n°1 : Mode<br>e<br>+<br>daN<br>daN<br>daN<br>daN<br>mm<br>mm | e Contrôle :<br>Moi<br>For<br>For<br>Lar | Inclusion<br>de décl. fin<br>ce MAX:<br>ce MIN:<br>geur: | Fin Fenêtre<br>140,31<br>82,45                   | 02/04/13 15:12<br>daN<br>daN |
| expert (<br>burbe n°17 -<br>Mode décl. d<br>Force MAX:<br>Force MIN:<br>Seuil Effort:<br>Offset/Seuil:<br>Début seuil:<br>Fin seuil: | UG05 - Contrôle<br>Fenêtre de ctrl<br>— Début Fenêtr<br>début: Seuil Eff.<br>120,82<br>70,00<br>50,00<br>0,500<br>40,000<br>35,000                                                                                                    | e Elasticité<br>n°1 : Mode<br>e<br>+<br>daN<br>daN<br>daN<br>mm<br>mm<br>mm  | e Contrôle :<br>Mou<br>For<br>For<br>Lar | Inclusion<br>de décl. fin<br>ce MAX:<br>ce MIN:<br>geur: | - Fin Fenêtre<br>140,31<br>82,45                 | 02/04/13 15:12<br>daN<br>daN |

#### A Hitachi Group Company

### 2.1.8 Page "Courbes"

• expert Toutes les unités 02/04/13 17:03 UG05 - Contrôle Elasticité N° rés. 375273 477 227 -23 -273 -523 81 81.2 81.4 81.6 81.8 82 82.2 82.4 82.6 82.8 83 83.2 83.4 83.6 83.8 84 84.2 84.4 84.6 84.8 Plage 2 Dynamique Affichage résultats Ouvrir Principale

Cette page est accessible depuis la page "Principale" par un clic sur le bouton Courbes :

L'utilisateur sélectionne dans la liste déroulante située en haut à gauche, l'unité d'emmanchement dont il veut afficher les courbes.

• Le bouton Ouvrir permet d'afficher un écran ou l'on peut sélectionner la courbe que l'on souhaite afficher :

| Unité n°1 MVA                               |        | 23/01/13 11:3 |
|---------------------------------------------|--------|---------------|
| Unité n°1 MVA                               | *<br>= |               |
| 0000374244 2013-01-23 11-15-57 cNOKsNOK.txt |        |               |
| 0000374244 2013-01-22 08-21-35 cNOKsNOK.txt |        |               |
| 0000374243 2013-01-07 10-58-41 cNOKsNOK.txt |        |               |
| 0000374242 2013-01-07 10-58-20 cNOKsNOK.txt |        |               |
| 0000374241 2013-01-07 10-57-19 cNOKsNOK.txt |        |               |
| 0000374095 2012-12-21 17-57-20 cNOKsNOK.txt |        |               |
| 0000374094 2012-12-21 17-57-15 cNOKsNOK.txt |        |               |
| 0000374093 2012-12-21 17-57-10 cNOKsNOK.txt |        |               |
| 0000374092 2012-12-21 17-57-05 cNOKsNOK.txt |        |               |
| 0000374091 2012-12-21 17-56-59 cNOKsNOK.txt |        |               |
| 0000374090 2012-12-21 17-56-54 cNOKsNOK.txt |        |               |
| 0000374089 2012-12-21 17-56-49 cNOKsNOK.txt |        |               |
| 0000374088 2012-12-21 17-56-44 cNOKsNOK.txt |        |               |
| 0000374087 2012-12-21 17-56-39 cNOKsNOK.txt | -      |               |
| 6                                           |        |               |

L'utilisateur peut choisir la courbe à afficher en cliquant dans la liste déroulante.

Il peut également sélectionner l'unité d'emmanchement dans la liste déroulante située en haut à gauche. Si 2 unités sont utilisées sur l'UExp-MVAT, la 2<sup>ème</sup> partie de l'écran affiche les courbes stockées de la 2<sup>ème</sup> unité. • Le bouton Affichage résultats permet d'afficher les valeurs mesurées dans chaque fenêtre de contrôle pour la courbe affichée :

|            |                                | -UG05 - Cor | n <mark>trôle Elas</mark> ti | icité —— |                  |
|------------|--------------------------------|-------------|------------------------------|----------|------------------|
| 0375273_20 | 0 <mark>13-04-02_17-0</mark> 1 | -08_cOKsOl  | K.txt                        |          |                  |
| ОК         | Cote début                     | Cote fin    | Max                          | Min      | Qualité / Défaut |
| ctrl n°01  | 83.578                         | 81.953      | 205.3                        | 137.2    | OK               |
| ctrl n°02  | 82.922                         | 83.918      | -111.5                       | -728     | OK               |
| ctrl n°03  | 84.309                         | 84.805      | -0.2                         |          | OK               |
|            |                                |             |                              |          |                  |
|            |                                |             |                              |          |                  |

- Le bouton Affichage courbes permet de revenir à l'affichage de la courbe à la place de l'affichage des résultats.
- Le bouton **Dynamique** permet d'afficher la dernière courbe stockée, et revenir en mode de scrutation des courbes qui arrivent.

En mode statique (courbe ouverte à partir du bouton Ouvrir), la courbe est encadré avec du bleu pour signaler visuellement à l'utilisateur qu'il n'est plus en mode dynamique :

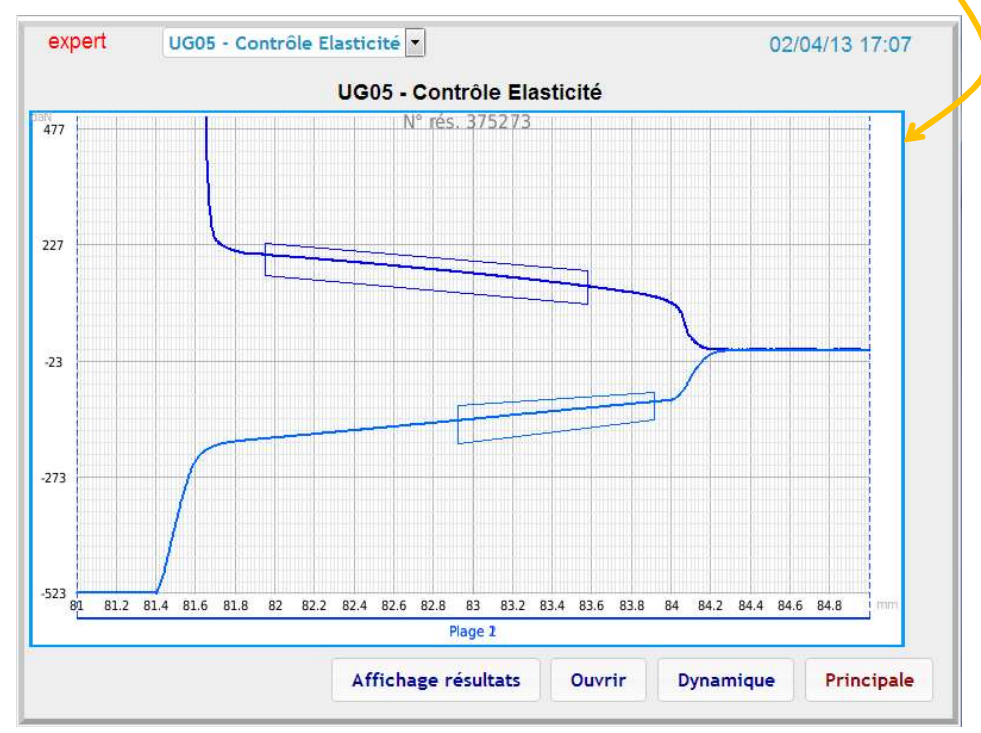

Dans l'affichage courbe, les fenêtres de contrôles sont tracées. Si une fenêtre de contrôle a été programmée, mais qu'il n'a pas été possible de la placer (par exemple, seuil de déclenchement non atteint,...), un rectangle rouge apparait dans l'angle du graphique avec le numéro de la Fenêtre non placée :

### 2.1.9 Page "Système"

Cette page est accessible depuis la page *"Principale"* par un clic sur le bouton **Système** et quand on est loggé **Expert** ou **Pilote**.

Si des modifications ont été faites avec le logiciel RHAPSODIE une mise à jour est demandée. L'écran suivant apparait :

| expert                |                                             |                       | 25/       | 01/13 07:59 |
|-----------------------|---------------------------------------------|-----------------------|-----------|-------------|
| Variables système -   |                                             | Correction mesure     | unité 1 — |             |
| Langue:               | Français 💌                                  | Mesure MVAT:          | 0,00      | daN         |
| Tps délog. auto:      | 8 heures                                    | Mesure Ctrl:          | 0,00      | daN         |
| Horloge système —     |                                             |                       |           |             |
| Date:                 | 2013 - 01 - 25 -                            |                       | 1.1.1.1   | 14141       |
| Heure:                | 07 • 57 • 36 •                              | Graissage             | M-à-J     | Versions    |
|                       | lquər                                       | Sauvegarde            | Rest      | auration    |
| Utilisateurs          | Dernier envoi effectué                      | par Rhapsodie         | × 9//     |             |
| expert                | Attention, dernières mo                     | difications de        |           |             |
| pilote1               | Programmes effectuées<br>à jour l'Uexp ! U1 | par Rhapsodie. Mettez | -         |             |
| pilote2               |                                             | ок                    | ]         |             |
| /ersions : AC=02.00 / | ExtSW=02.00 / SW=02.00 / IF                 | P=172.16.26.50        | 11        | Principale  |

Après validation par bouton OK l'écran suivant apparait :

| Nom                 |           |       |        |          |
|---------------------|-----------|-------|--------|----------|
| Unité n             | 1°1 MVA   |       |        |          |
| ID du chassis MVAT  |           | N°    |        |          |
| 000.000.001.237     | 7.160.136 | 1     |        |          |
| Stockage des courbe | s ?       |       |        |          |
| Non                 |           |       |        |          |
| Mettre à jour       | Progra    | mme   |        |          |
| Suivis              |           | Co    | ourbes | Pilotage |
| Système             |           | Login |        |          |

| Varia            | bles système                       | Correction   | mesure un | ité 1    |
|------------------|------------------------------------|--------------|-----------|----------|
| Langue:          | Français 🔹                         | Mesure MVAT: | 0,00      | daN      |
| Tps délog. auto: | 24 heures                          | Mesure Ctrl: | 0,00      | daN      |
| Horld            | oge système                        | MA           | J Unité 1 |          |
| Jate:<br>Heure:  | 2013 • 04 • 05 •<br>17 • 22 • 26 • | Graissage    | M-à-J     | Versions |
| Ap               | pliquer                            | Sauvegarde   | Rest      | auration |
| U                | tilisateurs                        |              |           |          |
| expert           |                                    |              |           |          |
| pilote1          | *****                              |              |           |          |
| pilote2          | •••••                              |              |           |          |
|                  |                                    |              |           |          |

Après la « Mise à Jour » effectuée, on peut alors accéder à la page Système.

#### Cette page permet :

- Partie Système : (réservée uniquement au login EXPERT)
  - de choisir la langue d'usage
  - > de paramétrer le date et l'heure de l'UExp, et donc de la MVAT
  - > de choisir le délai pour déloguer en automatique l'utilisateur
- Partie Utilisateurs
  - > de paramétrer les noms et les mots de passe des utilisateurs
- Partie Correction Mesure
  - > d'effectuer une correction sur la mesure MVAT par rapport à un capteur de contrôle étalon
- Le bouton Graissage permet d'accéder à la page de gestion du Graissage
- Le bouton M-à-J Versions permet de faire une mise à jour logicielle de l'UExp-MVAT
- Le bouton Sauvegarde permet de faire une sauvegarde des paramètres de l'UExp-MVAT, indépendamment des programmes de la carte MVAT. Cette sauvegarde va contenir l'adresse IP de l'UExp-MVAT, l'identification du châssis MVAT auquel est raccordé l'UExp-MVAT, les noms et mots de passes, les libellés des séquences et cycles renseignées par l'utilisateur, etc...
- Le bouton **Restauration** permet de restaurer à partir d'une sauvegarde l'ensemble des paramètres de l'UExp-MVAT, indépendamment des programmes de la carte MVAT.

Les versions logicielles sont affichées en bas de la page, ainsi que l'adresse IP de l'UExp-MVAT :

#### Versions : AC=02.00 / ExtSW=02.00 / SW=02.00 / IP=172.16.26.119

Les versions sont à communiquer à FSA si cela est demandé.

L'adresse IP permet de connecter un PC, ou de relier l'UExp-MVAT sur un réseau, et donc soit d'accéder aux écrans de l'UExp-MVAT par une liaison Ethernet distante, soit de se connecter avec Rhapsodie.Net aux cartes MVAT via l'UExp-MVAT, soit encore d'accéder à la mémoire de l'UExp-MVAT pour récupérer des courbes par exemple.

Pour plus de détail se reporter aux chapitres « Connexion distante » p 36, « Connecter Rhapsodie.Net » p 38 et « Récupération des courbes » p 43.

### 2.1.10 Page Graissage

Cette nouvelle fonctionnalité permet à la carte MVAT de signaler à l'utilisateur que le graissage de la broche doit être effectué.

|                            |               |        |               | 08                      | /04/13 14:28 |
|----------------------------|---------------|--------|---------------|-------------------------|--------------|
| Gestion g                  | graissage uni | té 1   | Gestion       | graissage u             | nité 2       |
| Seuil alerte:              | 0             | cycles | Seuil alerte: | 0                       | cycles       |
| Seuil <mark>arr</mark> êt: | 0             | cycles | Seuil arrêt:  | 0                       | cycles       |
| ARRÊT SI SEUI              | L ARRÊT AT    | TEINT  | ARRÊT SI SEUI | L ARRÊ <mark>T</mark> A | TTEINT       |
| M                          | AJ Unité 1    |        | M             | AJ Unité 2              |              |
| GRAISS                     | SAGE EFFECTI  | JÉ     | GRAISS        | AGE EFFECT              | UÉ           |
|                            |               |        |               |                         |              |

Dans cet exemple, le message ALERTE GRAISSAGE apparaîtra quand 100 000 séquences auront été effectuées, et le message ARRET GRAISSAGE apparaîtra quand 100 000 séquences auront été effectuées. Dans cet exemple, comme la case « ARRÊT SI SEUIL ARRÊT ATTEINT » est cochée, la carte MVAT interdira de redémarrer tant que le graissage n'aura pas été effectué :

| expert         |             |        | 08/04/13 14:28 |
|----------------|-------------|--------|----------------|
| Gestion        | graissage u | nité 1 |                |
| Seuil alerte:  | 0           | cycles |                |
| Seuil arrêt:   | 0           | cycles |                |
| 🗏 ARRÊT SI SEU | IIL ARRÊT A | TTEINT |                |
|                | A.I Unité 1 |        |                |
|                |             |        |                |
|                |             |        |                |
| GRAIS          | SAGE EFFECT | ŪÉ     |                |
|                |             |        |                |
|                |             |        |                |
|                |             |        |                |
|                |             |        |                |
|                |             |        |                |

### 2.1.10.1 <u>Messages de Graissage</u>

#### 2.1.10.1.1 Aucun Seuil Atteint

Aucun message n'apparait sur le pupitre, mais on peut suivre l'évolution dans le terminal

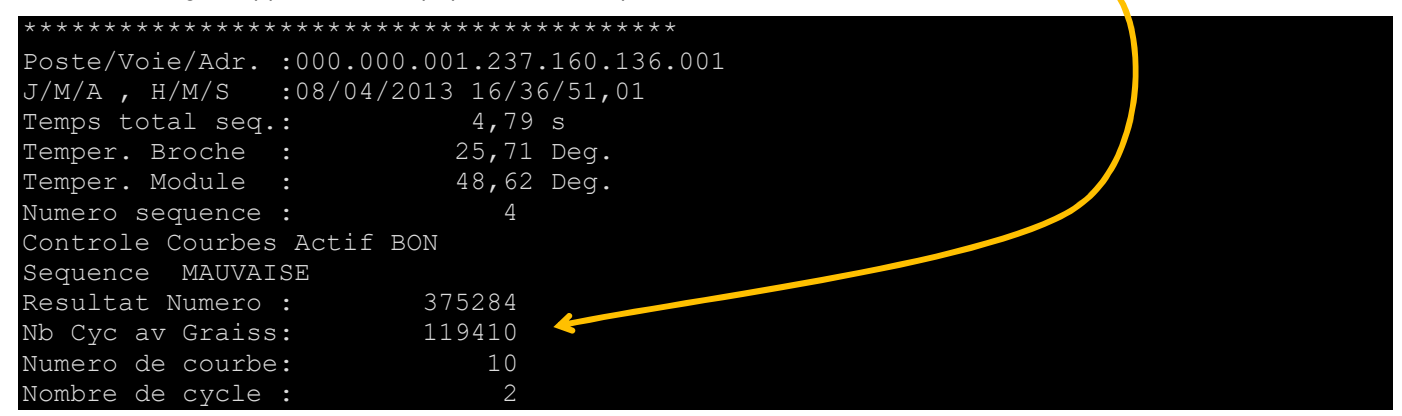

#### 2.1.10.1.2 Alerte Graissage

Quand le seuil d'Alerte Graissage est atteint, un message apparait en haut de l'écran, et le terminal laisse apparaitre une nouvelle ligne « Alerte Graissage » avec le rappel du seuil d'alerte :

|                         | expert                                 |                        |                      | Alerte LUB UE1 | 08/04/13 17:07 |
|-------------------------|----------------------------------------|------------------------|----------------------|----------------|----------------|
|                         | UG05 - Contrôle Elasticité             |                        |                      |                |                |
|                         | N° cycle:                              | 40                     | 40                   |                |                |
|                         | N° de résultat:                        | 375291                 |                      |                |                |
|                         | Force crête:                           | 511,0                  | daN                  |                |                |
|                         | For Essiduel                           |                        |                      |                |                |
|                         |                                        |                        |                      |                |                |
| *********<br>Poste/Voie | ************************************** | *********<br>)01 237 1 | ******<br>60 136 001 |                |                |
| J/M/A . H/              | M/S : 08/04/201                        | 13 17/07/              | 27.03                |                |                |
| Alerte <u>Gra</u>       | issage:                                | 100000                 |                      |                |                |
| Temps tota              | l seq.:                                | 4,79 s                 |                      |                |                |
| Temper. Br              | coche :                                | 26,03 D                | eg.                  |                |                |
| Temper. Mo              | odule :                                | 48,75 D                | eg.                  |                |                |
| Numero seq              | uence :                                | 4                      |                      |                |                |
| Controle C              | Courbes Actif BON                      | 1                      |                      |                |                |
| Sequence                | MAUVAISE                               |                        |                      |                |                |
| Resultat N              | lumero :                               | 375291                 |                      |                |                |
| Nb Cyc av               | Graiss:                                | 20000                  |                      |                |                |
| Numero de               |                                        |                        |                      |                |                |
| Numero de               | courbe:                                | 10                     |                      |                |                |

#### 2.1.10.1.3 Arrêt Graissage

Quand le seuil d'Arrêt Graissage est atteint, un message apparait en haut de l'écran, et le terminal laisse apparaitre une nouvelle ligne « Alerte Graissage » avec le rappel du seuil d'arcêl :

| expert<br>UG05 - C                                                                                          | ontrôle Elastic                            | ité        | ARRET LUB UE1 | 08/04/13 17:26 |
|----------------------------------------------------------------------------------------------------|--------------------------------------------|------------|---------------|----------------|
| N° cycle:                                                                                                   | 40                                         | 40         |               |                |
| N° de résultat:                                                                                             | 375296                                     |            |               |                |
| Force crête:                                                                                                | 513,4                                      | daN        |               |                |
| For Seldual                                                                                                 |                                            |            |               |                |
| t Graissage : 1<br>s total seq.:<br>er. Broche :<br>er. Module :<br>ro sequence :<br>role Courbes Actif BON | 20000<br>4,80 s<br>26,81 D<br>48,78 D<br>4 | eg.<br>eg. |               |                |
| uence MAUVAISE                                                                                              |                                            |            |               |                |
| tat Numero : 3                                                                                              | 75296                                      |            |               |                |
| ero de courbe:                                                                                              | 10                                         |            |               |                |
| bre de cycle :                                                                                              | 2                                          |            |               |                |
| ente Relachement Depart<br>sence Index                                                                      | Cycle                                      |            |               |                |
| n. pas: 1                                                                                                   |                                            |            |               |                |
| et Graissage                                                                                                |                                            |            |               |                |

Si la case « ARRÊT SI SEUIL ARRÊT ATTEINT » est cochée, la carte MVAT interdira de redémarrer tant que le graissage n'aura pas été effectué, et affiche une ligne « Arrêt Graissage »

#### 2.1.10.1.1 Remise à Zéro des Compteurs de Graissage

Une fois le graissage effectué (voir notice de maintenance), il faut remettre à zéro les compteurs de graissage pour pouvoir redémarrer, ou annuler l'affichage de la messagerie « ALERTE LUB UE1 » ou « ARRET LUB UE1 ». Pour cela, on clique sur le bouton « Graissage Effectué » et le message suivant apparaît :

|                | ATTENTION                                                                                                    | *   |
|----------------|----------------------------------------------------------------------------------------------------|-----|
| MAJ Unité      | Si vous cliquer sur Confirmer, vous<br>confirmez que le graissage a bien été<br>effectué. Les compteurs vont être<br>remis à zéro. | é   |
| GRAISSAGE EFFI |                                                                                                    | - 8 |
| 1111111        |                                                                                                    | -8  |
| 00000000       | Confirmer Annuler                                                                                                    | 8   |

### **2.1.11** Mise à Jour de la Version logicielle de l'UExp-MVAT

Ce bouton permet de faire une mise à jour logicielle de l'UExp-MVAT.

#### <u>Déroulement :</u>

- Récupérer le fichier de Mise à Jour envoyé par Fabricom par E-mail, et le copier IMPERATIVEMENT sur une clé USB UExp-MVAT : (une clé USB quelconque ne permettra pas la procédure)

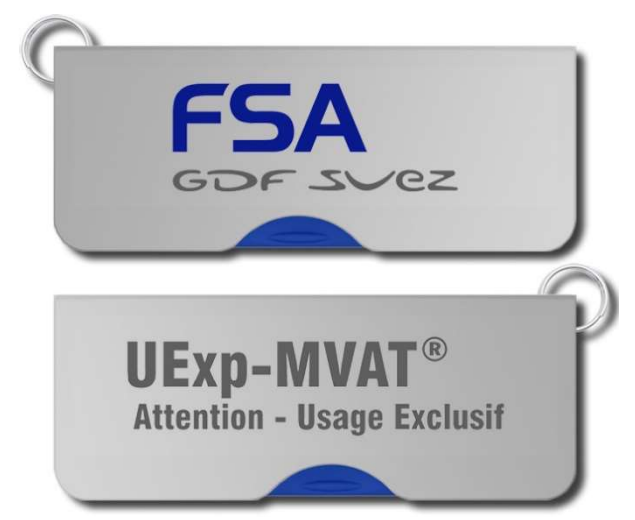

- Par exemple, si le fichier envoyé par FSA se nomme « MAJ001.maj.tar.7z » , on se retrouve avec la clé USB UExp-MVAT et le contenu suivant :

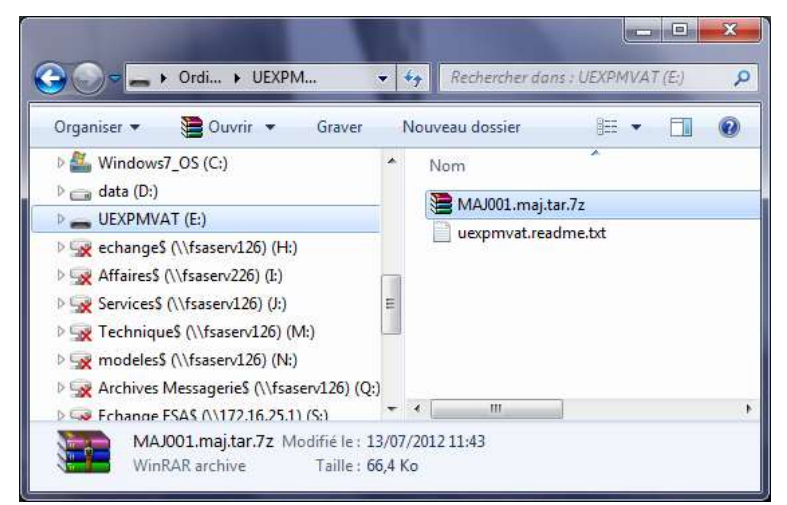

- On insère donc la clé USB UExp-MVAT dans une prise USB disponible sur l'UExp-MVAT (ou sur la prise en façade d'armoire si la prise USB de l'UExp-MVAT a été ramenée en façade) :

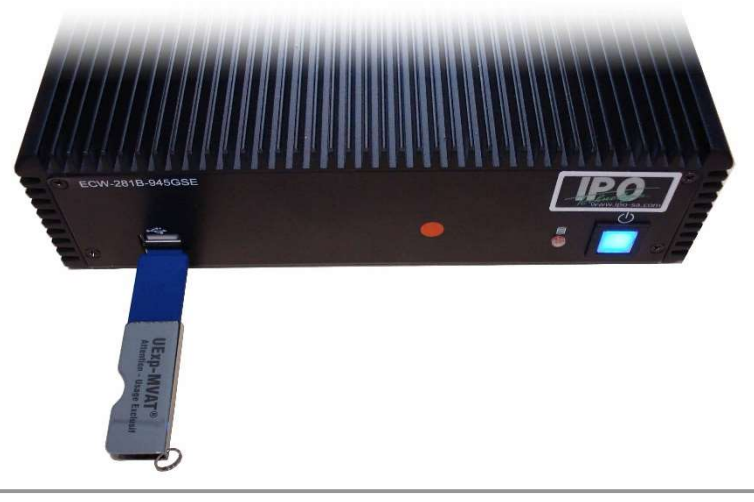

- On attend une vingtaine de seconde..., puis dans la page Système, on clique sur M-à-J Versions
- L'écran suivant apparait :

| expert                                    | 11/06/13 12:02 |
|-------------------------------------------|----------------|
| Mise à jour UEXP                          |                |
| Sélectionnez la mise-à-jour à installer : |                |
| MAJ001<br>MAJ19022013                     |                |
|                                           |                |
|                                           |                |
|                                           |                |
|                                           |                |
|                                           |                |
|                                           |                |

- On déroule la liste déroulante, on choisit la mise à jour qui nous intéresse, et on clique sur OK.
- ATTENTION : Si la clé USB insérée n'est pas conforme, ou est mal insérée, la liste déroulante est étroite et vide :

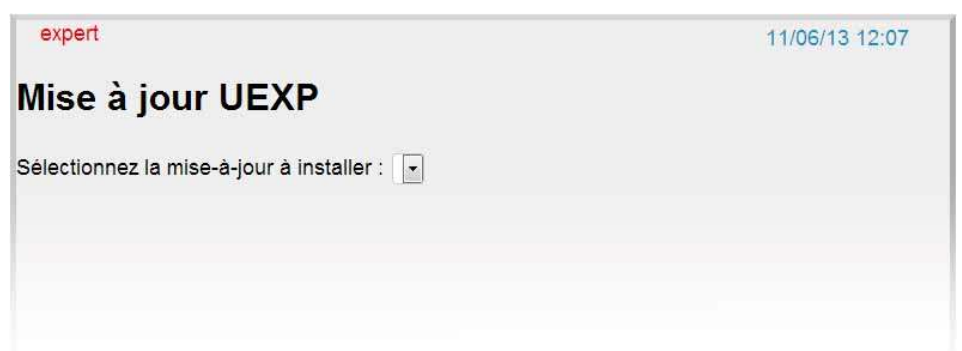

- On vérifie que tout s'est bien passé :

| kpert                       |                                            | 11/06/13 12:04 |
|-----------------------------|--------------------------------------------|----------------|
|                             | Exécution d'une procédure                  |                |
| ise à jour UEXP MAJ19022013 |                                            | -              |
|                             |                                            |                |
|                             |                                            |                |
| locés                       |                                            |                |
| our prendre en compte les n | uvelles données, pensez à redémarrer l'UEX | P              |
|                             |                                            |                |
|                             |                                            |                |
|                             |                                            |                |
|                             |                                            |                |
|                             |                                            |                |
|                             |                                            |                |
|                             |                                            |                |
|                             |                                            |                |
|                             |                                            |                |
|                             |                                            |                |
|                             |                                            | E.             |
|                             |                                            |                |
|                             |                                            | Système        |

- Il faut désormais REDEMARRER l'UExp-MVAT. Pour cela, on éteint l'UExp-MVAT par un appui simple sur le bouton bleu, et quand l'UExp-MVAT est complètement éteinte, on la rallume en appuyant sur le bouton bleu à nouveau.
- La mise à jour est terminée.

### **2.1.12** Sauvegarde et Restauration

Ces boutons permettent d'effectuer les sauvegardes/restaurations de l'UExp-MVAT. Une sauvegarde contient tous les paramètres « machines » de l'UExp-MVAT, sa configuration. Il est nécessaire après l'installation d'une UExp-MVAT d'effectuer une sauvegarde, qui servira en cas de changement de matériel.

#### Déroulement d'une SAUVEGARDE :

- Insérer une clé USB UExp-MVAT (une clé USB quelconque ne permettra pas la procédure) dans une prise USB disponible sur l'UExp-MVAT (ou sur la prise en façade d'armoire si la prise USB de l'UExp-MVAT a été ramenée en façade),
- Attendre une vingtaine de secondes..., puis dans la page Système, on clique sur Sauvegarde
- L'écran suivant apparait :

| expert                         | 11/06/13 14:29 |
|--------------------------------|----------------|
| Sauvegarde UEXP                |                |
| om de la nouvelle sauvegarde : |                |
|                                |                |
|                                |                |
|                                |                |
|                                |                |
|                                |                |
|                                |                |
|                                | Annuler OK     |

- On saisit un nom de Sauvegarde :

ATTENTION : Caractères autorisés : [A..Z], [0..9] et « - ». PAS d'espaces, ni «\_», etc...

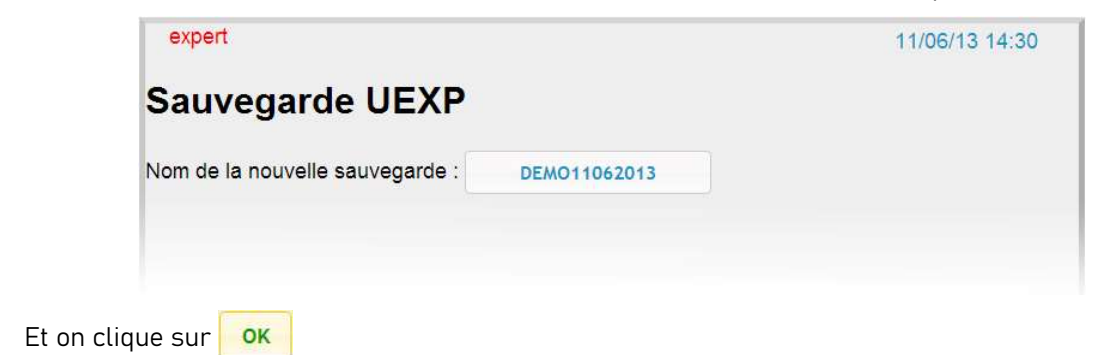

- L'écran suivant apparait :

| xpert                                                             | 11/06/13 14:34 |  |
|-------------------------------------------------------------------|----------------|--|
| Exécution d'une procédure                                         |                |  |
| auvegarde UEXP DEMO11062013                                       |                |  |
|                                                                   |                |  |
|                                                                   |                |  |
| -Zip (A) 9.04 beta Copyright (c) 1999-2009 Igor Pavlov 2009-05-30 |                |  |
| reating archive /tmp/2aGUJJOn4M/DEMO11062013.svg.tar.7z           |                |  |
|                                                                   |                |  |
| ompressing [Content]                                              |                |  |
| verything is Ok                                                   |                |  |
| ectioning to on                                                   |                |  |
|                                                                   |                |  |
| uccès                                                             |                |  |
|                                                                   |                |  |
|                                                                   |                |  |
|                                                                   |                |  |
|                                                                   |                |  |
|                                                                   |                |  |
|                                                                   |                |  |
|                                                                   |                |  |
|                                                                   |                |  |
|                                                                   |                |  |
|                                                                   |                |  |
|                                                                   |                |  |
|                                                                   |                |  |
| 4                                                                 | F              |  |
|                                                                   |                |  |
|                                                                   | Sustam         |  |
|                                                                   | Systeme        |  |

#### A Hitachi Group Company

#### Déroulement d'une RESTAURATION :

- Insérer la clé USB UExp-MVAT (une clé USB quelconque ne permettra pas la procédure) qui contient la sauvegarde dans une prise USB disponible sur l'UExp-MVAT (ou sur la prise en façade d'armoire si la prise USB de l'UExp-MVAT a été ramenée en façade),
- Attendre une vingtaine de secondes..., puis dans la page Système, on clique sur Restauration
- L'écran suivant apparait :

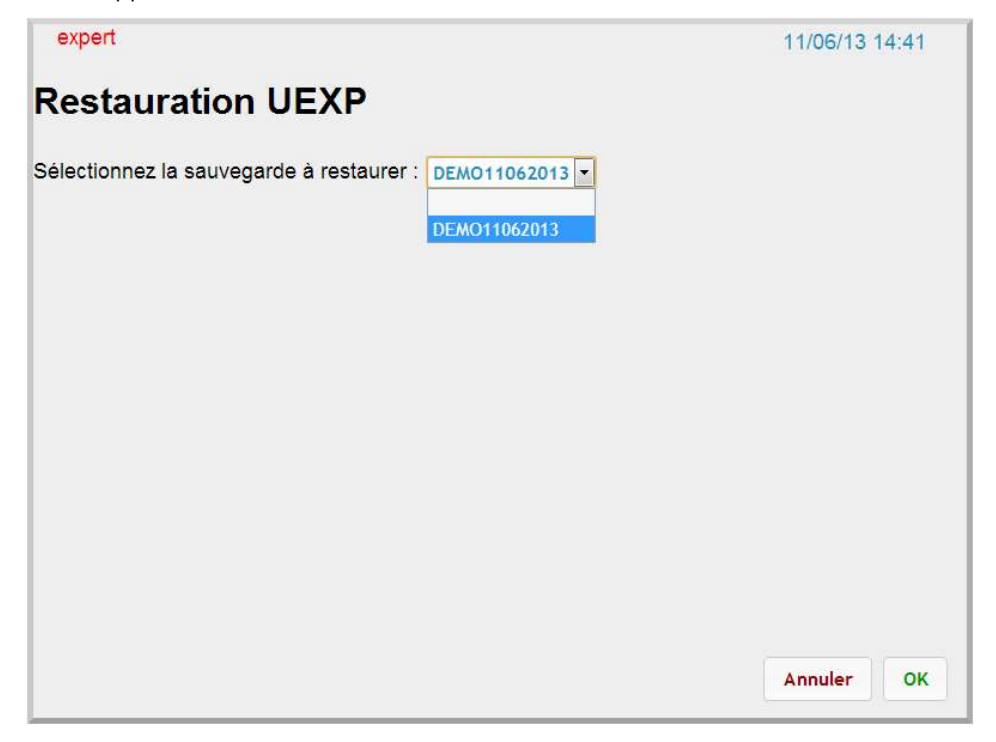

- La liste des sauvegardes présentes sur la clé apparaissent dans une liste. On choisit celle qui nous intéresse, et on clique sur ok
- L'écran suivant apparait :

| xpert                        |                                             | 11/06/13 14:43 |
|------------------------------|---------------------------------------------|----------------|
|                              | Exécution d'une procédure                   |                |
| lestauration UEXP DEMO110620 | 13                                          |                |
|                              |                                             |                |
|                              |                                             |                |
|                              |                                             |                |
| Juccès                       |                                             |                |
| our prendre en compte les m  | ouvelles données, pensez à redémarrer l'UEX | P              |
|                              |                                             |                |
|                              |                                             |                |
|                              |                                             |                |
|                              |                                             |                |
|                              |                                             |                |
|                              |                                             |                |
|                              |                                             |                |
|                              |                                             |                |
|                              |                                             |                |
|                              |                                             |                |
| ć                            |                                             | *              |
|                              |                                             |                |
|                              |                                             | Système        |
|                              |                                             | Systeme        |

- Il faut désormais REDEMARRER l'UExp-MVAT.
- La restauration est terminée.

## **3** Connexion distante

Si seule une UExp-MVAT est installée au poste, et qu'il n'y a pas d'écran, on peut se connecter sur l'UExp-MVAT via une liaison Ethernet, et visualiser les pages du Webserver, à l'identique de celles affichées sur un écran au poste.

### 3.1 Prérequis et hypothèses

Pour se connecter, il faut tout d'abord disposer de :

- Une UExp-MVAT avec port Ethernet n°1 (le plus éloigné du port VGA) accessible : ex : IP = 172.16.26.50
- Un câble Ethernet
- Un PC avec windows XP ou Seven, et dont l'IP fixe de la configuration alternative appartient au domaine de l'UExp (ex : 172.16.26.200)
- Avoir le navigateur Google Chrome ou FireFox installé (Internet Explorer fonctionne mal)

### 3.2 Connexion

Connecter le PC à l'UExp-MVAT avec le câble Ethernet. Attendre 1 min que la connexion se fasse.

Tester la connexion grâce à un navigateur internet (Google Chrome par exemple), et saisir dans la barre URL l'adresse IP de l'UExp-MVAT.

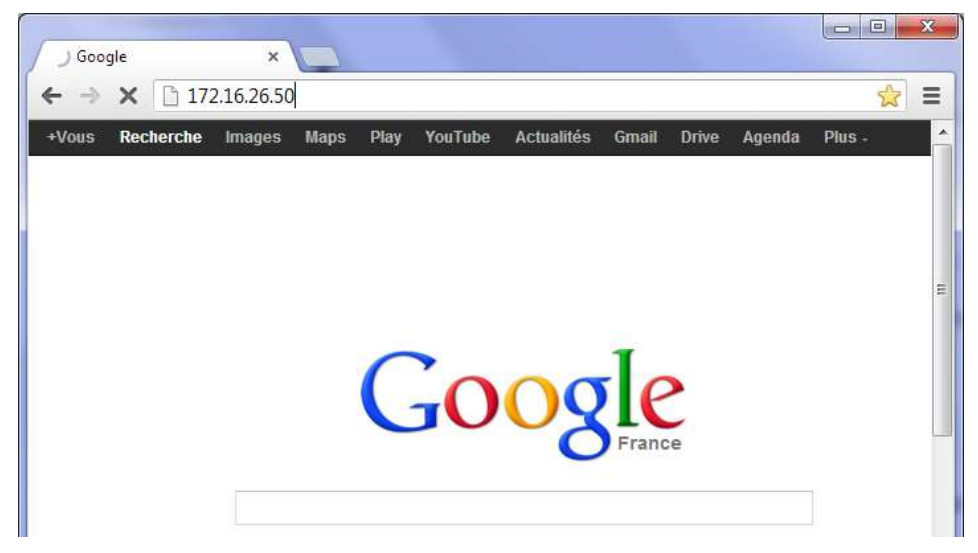

Si la connexion est établie, on obtient :

| http://172.       | 16.26.50/ n'est   ×              | × |
|-------------------|----------------------------------|---|
| ← ⇒ C             | 172.16.26.50/uexp/?/consult/suiv | ≡ |
|                   | FSA ESCART                       | E |
|                   |                                  | + |
| En attente de 172 | 2.16.26.50                       |   |

On peut alors naviguer dans les pages à l'identique d'un écran résident au poste.

ATTENTION : Si on se logge dans ce mode, NE PAS OUBLIER DE SE DELOGGER avant de quitter le navigateur. Sinon, vous seriez obligés de vous reconnecter avec la même adresse IP, de vous relogger, puis vous delogger avant de quitter le navigateur.

### **4** Se connecter directement aux carte MVAT avec Rhapsodie.Net

Pour modifier des programmes, les spécifications, ou exploiter par exemple Visucourbes en direct sur le PC, il est possible de connecter le PC sur lequel Rhapsodie.Net est installé, et de prendre la main directement sur les cartes MVAT, en by-passant l'UExp-MVAT.

### 4.1 Prérequis et hypothèses

Pour se connecter, il faut tout d'abord disposer de :

- Une UExp-MVAT avec port Ethernet n°1 (le plus éloigné du port VGA) accessible : ex : IP = 172.16.26.50
- Un câble Ethernet
- Un PC avec windows XP ou Seven, et dont l'IP fixe de la configuration alternative appartient au domaine de l'UExp (ex : 172.16.26.200)
- Avoir Rhapsodie.Net installé.
- Avoir configuré des paires de PortCom virtuelles grâce au « Setup » de Com0com
- Avoir paramétré les raccourcis \*.bat de lancement des redirections des ports com

### 4.2 Connexion

Connecter le PC à l'UExp-MVAT avec le câble Ethernet. Attendre 1 min que la connexion se fasse.

Tester la connexion grâce à un navigateur internet (Google Chrome par exemple), et saisir dans la barre URL l'adresse IP de l'UExp-MVAT.

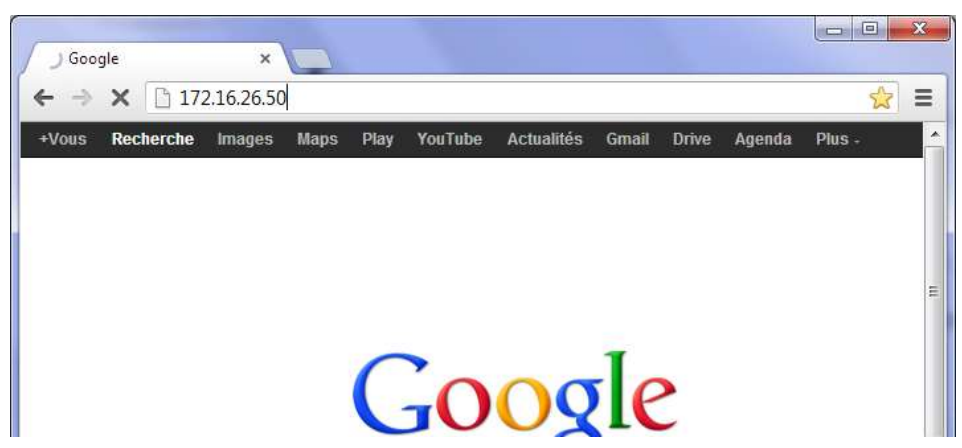

Si la connexion est établie, on obtient :

| http://172.16.26.50/ n'est   ×            | ×  |
|-------------------------------------------|----|
| ← → C [] 172.16.26.50/uexp/?/consult/suiv | ∃≡ |
| FSA ESTACEZ                               | -  |
| · III                                     | •  |
| Lin attenice de 17210/2030m               |    |

### 4.3 Paramétrage des Paires de Ports virtuels grâce à Com0com

Faisons les hypothèses suivantes :

- le projet Rhapsodie que l'on veut utiliser comprend 1 unité d'emmanchement, dont le port Com déclaré est le port com n°11 : Com21 (pour dialoguer en RS485 entre Rhapsodie et la carte MVAT)
- nous allons créer et paramétrer une session PuTTY, nommée « UE1-RS232-COM20 » pour dialoguer en RS232 avec la carte MVAT (suivi, maintenance, analyse problèmes,...)

Nous allons créer des paires de ports com virtuels :

On lance le setup de Com0com :

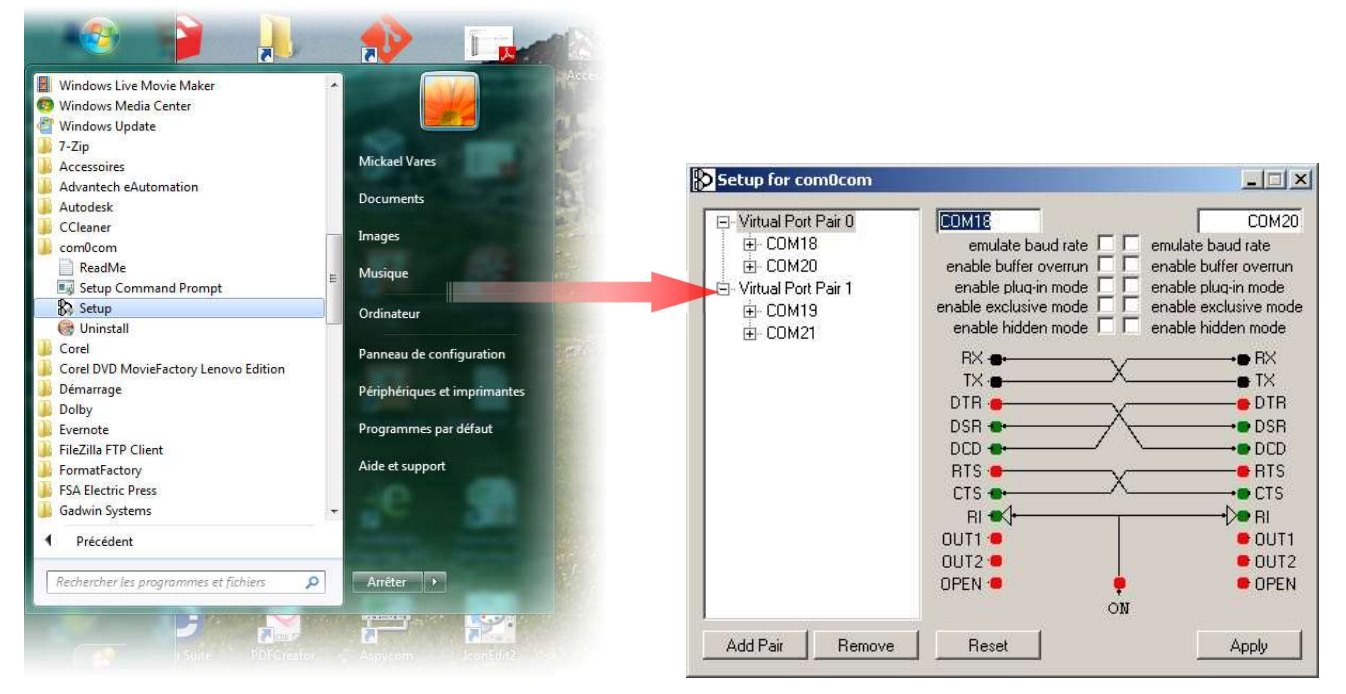

Pour créer les 2 paires de ports, il a suffi de cliquer 2 fois sur le bouton « Add Pair », et de répondre à chaque détection de nouveau matériel par Windows XP par :

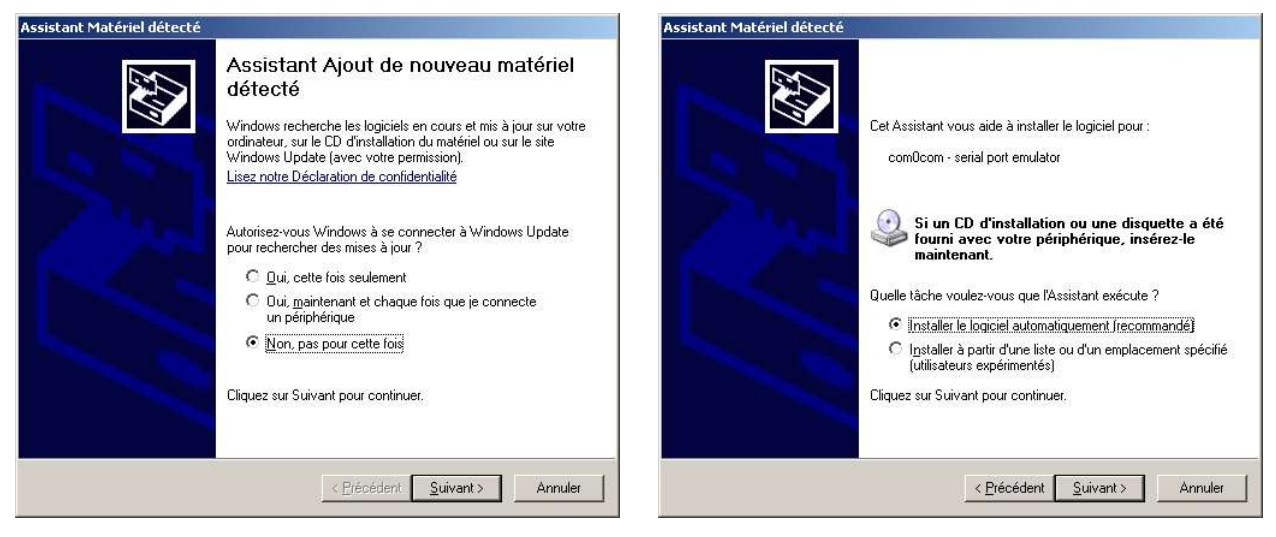

Puis :

#### **JR AUTOMATION**<sup>®</sup>

A Hitachi Group Company

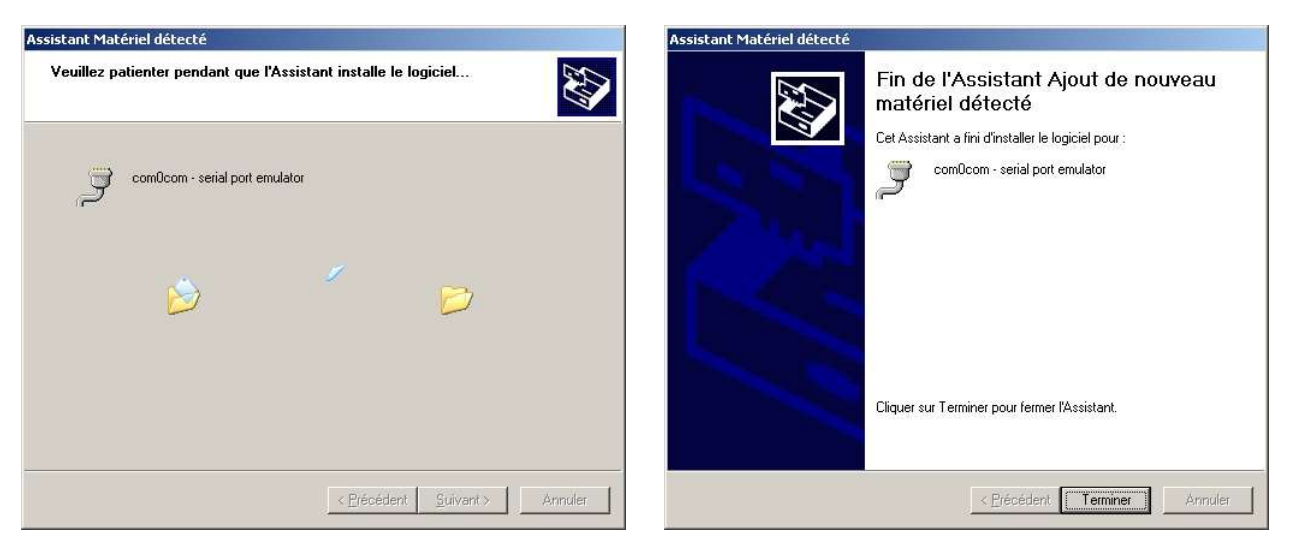

Cette séquence d'écran apparait 2 fois par paire créée (pour chaque port virtuel crée)

Windows 7 signale juste que l'installation du nouveau matériel est terminée.

Quand la paire est créée, on renomme le nom des ports com.

On clique sur le titre de la paire (« Virtual Port pair 0 » par exemple, et dans les 2 cases où est inscrit le nom original des port (« CNCAO » par exemple), on inscrit COM18 et COM20 pour la 1<sup>ère</sup> paire (utilisée pour la communication RS232 par le terminal PuTTY), et COM19 et COM21 pour la 2<sup>ème</sup> paire (utilisée pour la communication RS485 par Rhapsodie.Net)

### 4.4 Paramétrage de la session PuTTY

On va utiliser un terminal PuTTY pour communiquer en RS232 avec la carte MVAT. On lance PuTTY et on clique sur la catégorie « Session » :

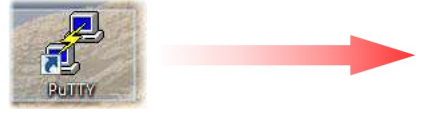

- 1) On a coché le type de liaison : Serial
- 2) On a choisi le n° de port : Com20
- 3) On a paramétré la vitesse : 38400
- 4) On a sauvé la session sous le nom « UE1-RS232-COM20 »

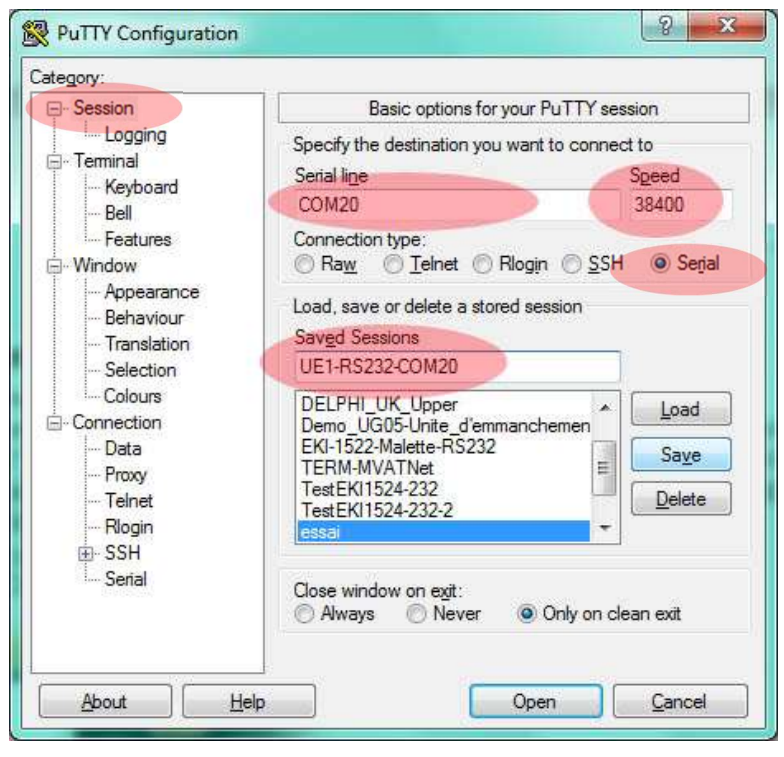

### 4.5 Création des raccourcis de Lancement

Ces raccourcis vont permettre d'exécuter en un seul clic :

- La redirection du port 18 vers Ethernet
- La redirection du port 19 vers Ethernet
- Le lancement de la session PuTTY

Pour cela, on crée dans le répertoire du projet Rhapsodie, un fichier .bat nommé par exemple « Lancement Redir Com .bat ». On l'édite et on tape dedans : (rem en début de ligne : commentaire) :

```
rem
rem Demo_UG05-Unité_d'emmanchement_1
rem
rem LANCEMENT REDIRECTION PORT 232 et 485
rem
cd /D C:\Rhapsodie.Net
start /min com2tcp.exe --ignore-dsr --baud 38400 --parity n \\.\COM18 172.16.26.50 2217
start /min com2tcp.exe --ignore-dsr --baud 115200 --parity n \\.\COM19 172.16.26.50 2218
rem
rem Lancement Terminal
rem
c:
cd "C:\Program Files\PuTTY\"
start Putty.exe -load "COM20-RS232-UExp"
```

On en crée ensuite un raccourci dans le bureau.

### 4.6 Connexion directe Rhapsodie.Net vers Carte MVAT (via UExp-MVAT)

Maintenant tout est prêt.

### 4.6.1 Etape 1 : Côté UExp-MVAT

On libère les ports COM utilisés par le Webserver, et on les rediriges vers Ethernet (voir 2.1.4 Page "MVAT-Term" p.13).

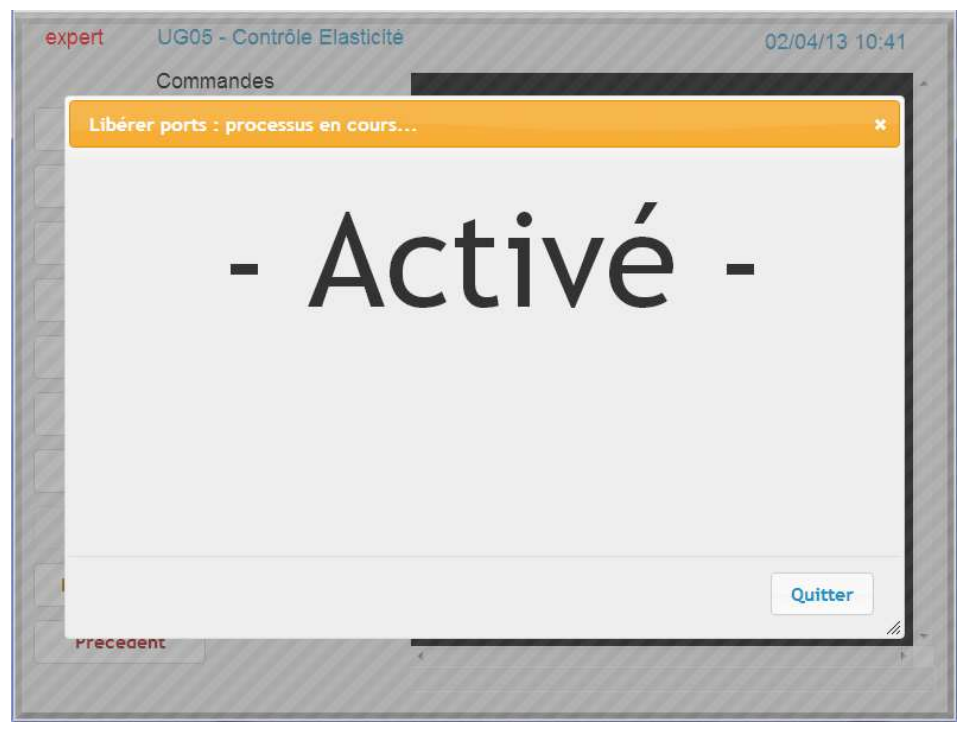

A la suite de cette action, le port COM RS232 de l'UExp-MVAT est redirigé vers Ethernet à l'adresse 2217 pour l'unité 1 et 2219 pour l'unité 2 (on retrouve ces données dans le fichier .bat)

De même, le port COM RS485 de l'UExp-MVAT est redirigé vers Ethernet à l'adresse 2218 pour l'unité 1 et 2220 pour l'unité 2 (on retrouve ces données dans le fichier .bat)

### **4.6.2** Etape 2 : Côté PC

On clique sur le raccourci du fichier .bat :

3 fenêtre sont lancées :

- La session PuTTY (COM64 dans cet exemple au lieu du port COM20 de notre exemple)
- 2 fenêtres « Com2tcp » exécutées en mode réduit qui mentionnent que la redirection est effective :

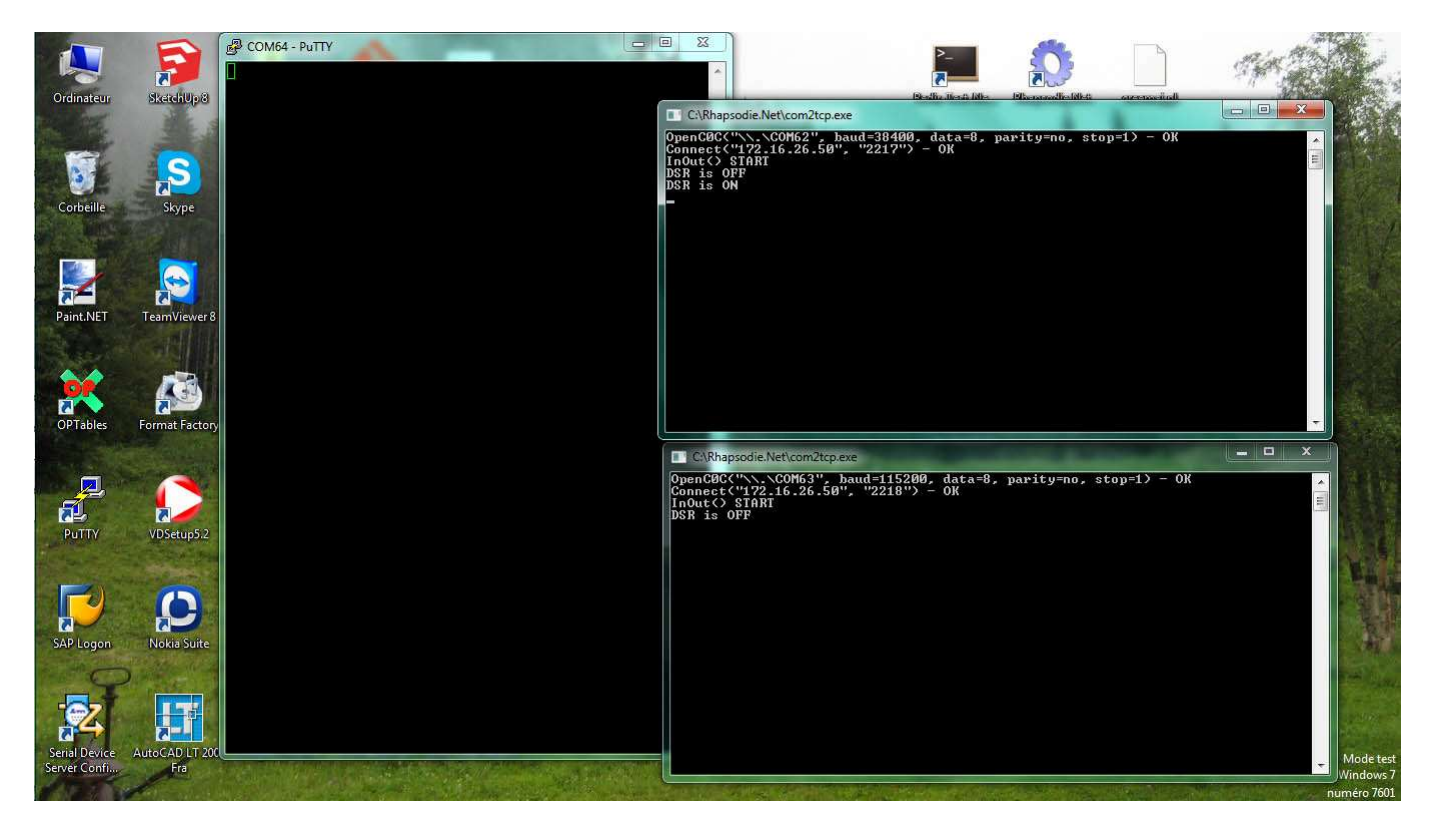

On peut tester que la MVAT répond à une commande « X » par exemple faite dans le terminal PuTTY, et la MVAT doit répondre « MVAT prête ».

Il nous reste plus qu'à lancer Rhapsodie et effectuer les modifications voulues.

## **5** Récupération des Courbes

### 5.1 Prérequis et hypothèses

Pour récupérer les courbes, il faut tout d'abord disposer de :

- Une UExp-MVAT avec port Ethernet n°1 (le plus éloigné du port VGA) accessible : ex : IP = 172.16.26.50
- Un câble Ethernet
- Un PC avec windows XP ou Seven, et dont l'IP fixe de la configuration alternative appartient au domaine de l'UExp (ex : 172.16.26.200)
  - Avoir WinSCP installé.

### 5.2 Connexion

Connecter le PC à l'UExp-MVAT avec le câble Ethernet. Attendre 1 min que la connexion se fasse.

Tester la connexion grâce à un navigateur internet (Google Chrome par exemple), et saisir dans la barre URL l'adresse IP de l'UExp-MVAT.

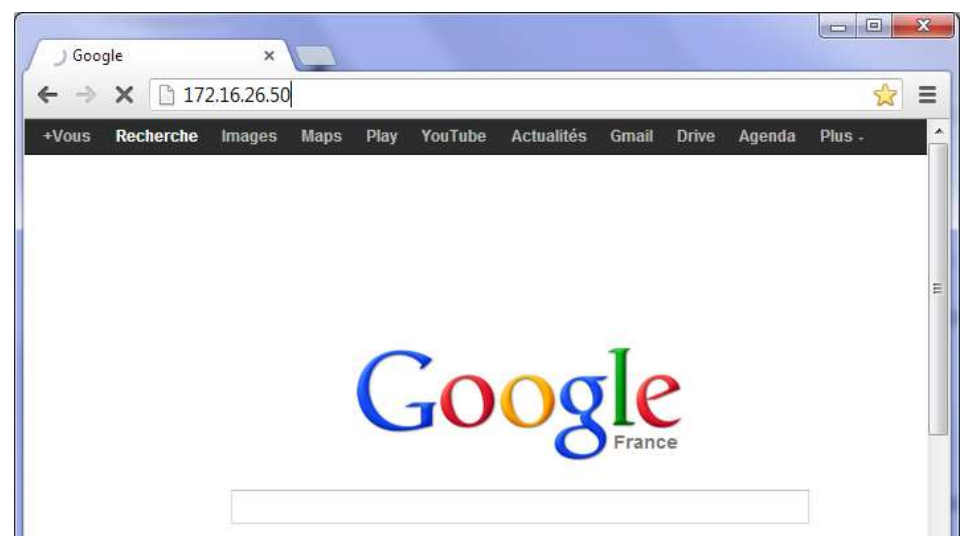

Si la connexion est établie, on obtient :

| http://172.       | 16.26.50/ n'est   ×                                        | ×      |
|-------------------|------------------------------------------------------------|--------|
| ← → C             | 172.16.26.50/uexp/?/consult/suiv                           | ≡      |
|                   | FSA Esteration of the bialogue - UNITE d'EMMANCHEMENT MVAT | E      |
| × [               | III                                                        | *<br>• |
| En attente de 172 | 2.16.26.50                                                 |        |

#### **JR AUTOMATION**°

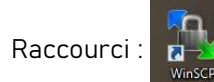

L'écran de démarrage apparaît. On choisit la bonne connexion :

| Seerion                      | [mm@172.16.26.50 |                  |
|------------------------------|------------------|------------------|
| Sessions sauvées             | fsa@172.16.26.95 | Nouvelle         |
| Environnement<br>Répertoires |                  | Editer           |
| SSH<br>Préférences           |                  | Effacer          |
|                              |                  | Renommer         |
|                              |                  | Jouveau dossier. |
|                              |                  | Icône session    |
|                              |                  |                  |
|                              |                  |                  |
| Options <u>a</u> vancées     |                  | Outils           |
| A                            |                  | Courses Int      |

Si la connexion n'existe pas, on clique sur « Nouvelle » et on saisit : l'IP, le login « fsa » et le mot de passe « fsa »

| Session<br>Sessions sauvées | Session               |              |                 |  |
|-----------------------------|-----------------------|--------------|-----------------|--|
| Environnement               | Protocole de tichier  |              |                 |  |
| Répertoires<br>SSH          | Nom d'hôte            |              | Numéro de port  |  |
| Préférences                 | 172.16.26.50          |              | 22 🌲            |  |
|                             | Nom d'utilisateur     | Mot de passe |                 |  |
|                             | fsa                   | •••          |                 |  |
|                             | Fichier de clé privée |              |                 |  |
|                             |                       |              | (12220)         |  |
| Options <u>a</u> vancées    |                       |              | loisir une coul |  |
|                             |                       |              |                 |  |

Puis on connecte en cliquant sur le bouton « Connecter ». Une boîte de dialogue apparait :

| necherche der m    | òte                  |
|--------------------|----------------------|
| Connexion à l'hôte | 8                    |
| Authentification   |                      |
| Utilisation du nom | d'utilisateur "fsa". |
|                    |                      |
|                    |                      |
|                    |                      |
|                    |                      |
|                    |                      |
|                    |                      |
|                    |                      |
| MOL de basse :     |                      |
| Constant Pressent  |                      |
| •••                |                      |
| •••                |                      |

On retape le mot de passe : « fsa » et on clique sur OK.

Si un message apparait : « Impossible de connecter... » (en anglais), on attend, et la connexion s'établit.

Alors, la fenêtre suivante apparaît :

A Hitachi Group Company

| Mes Documents - fsa@172.16.26.11 | 9 - WinSCP                       |             |                                           | _ <b>-</b> ×         |
|----------------------------------|----------------------------------|-------------|-------------------------------------------|----------------------|
| Local Marquer Fichiers Command   | les Session Options Distant Aide |             |                                           |                      |
| 🔷   🗏 🗊 - 🗄 📽 🎨   🏧 🛛            | P 🕄 🐘 🛨 🖃 🖾 🖉                    | O Déf       | aut 👻 🍯 🕶                                 |                      |
| fsa@172.16.26.119 +              |                                  |             |                                           |                      |
| 👝 D: data 🛛 🔹 🔂                  | ← + → +   🖻 🔝 🖓 😰   🎨            | 3           | 🕌 fsa 🔹 🐨 🔤 🗇                             | + → + 🔁 🗖 🚮 🗿 🔡      |
| D: Wes Documents                 |                                  |             | /home/fsa                                 |                      |
| Nom Ext                          | Taille Type                      | Date 🔦      | Nom Ext                                   | Taille Date de moc   |
| 🍶 Ma musique                     | Dossier de fich                  | 22/0:       | 🟂                                         | 13/02/2013 1         |
| 퉬 Mes images                     | Dossier de fich                  | 26/0:       | 📙 .cache                                  | 14/02/2013 1         |
| 💀 Mes sources de données         | Dossier de fich                  | 26/0:       | 📕 .config                                 | 14/02/2013 1         |
| Mes téléchargements              | Dossier de fich                  | 05/04       | 📕 .dbus                                   | 14/02/2013 (         |
| 🌽 Mes utilitaires                | Dossier de fich                  | 15/0.       | J. fontconfig                             | 14/02/2013 (         |
| Mes vidéos                       | Dossier de fich                  | 26/0:       | 📕 .gvfs                                   | 14/02/2013 (         |
| 퉬 Nokia Suite                    | Dossier de fich                  | 26/0:       | local.                                    | 14/02/2013 (         |
| 🎍 Ovi                            | Dossier de fich                  | 26/0:       | 📕 .pki                                    | 14/02/2013 1         |
| 📕 Perso                          | Dossier de fich                  | 05/04       | 👪 .thumbnails                             | 14/02/2013 1         |
| 퉬 Projets Rhapsodie              | Dossier de fich                  | 12/0: =     | 🔒 Bureau                                  | 14/02/2013 (         |
| 퉬 samsung                        | Dossier de fich                  | 09/0:       | 📕 Documents                               | 14/02/2013 (         |
| J SelfMV                         | Dossier de fich                  | 25/0:       | 👃 Images                                  | 14/02/2013 (         |
| Ju Symantec                      | Dossier de fich                  | 26/0:       | 🔒 ModÃ''les                               | 14/02/2013 (         |
| JurboCAD 15 fr                   | Dossier de fich                  | 26/0:       | 🔒 Musique                                 | 14/02/2013 (         |
| UE_FSA                           | Dossier de fich                  | 12/0.       | 📕 Public                                  | 14/02/2013 (         |
| 퉬 Usenet.nl                      | Dossier de fich                  | 26/0:       | 📕 TéIéchargements                         | 14/02/2013 (         |
| JVIRTUAL XP Share                | Dossier de fich                  | 22/0:       | 📕 Vidéos                                  | 14/02/2013 (         |
| 📙 Visual Studio 2005             | Dossier de fich                  | 26/0:       | bash_history                              | 759 B 19/02/2013 1   |
| 🅌 Visual Studio 2008             | Dossier de fich                  | 26/0: 🖵     | .bash_logout                              | 220 B 13/02/2013 1 - |
| •                                |                                  | •           | · · · · · · · · · · · · · · · · · · ·     |                      |
| D B de 1 766 KiB dans 0 de 35    |                                  |             | 0 B de 112 KiB dans 0 de 28               |                      |
| 🖋 F2 Renommer 📝 F4 Editer 🞼 F    | 5 Copier 🕼 F6 Déplacer 💣 F7 Crée | r un répert | bire 🗙 F8 Effacer 🕋 F9 Propriétés 👖 F10 C | Quitter              |
|                                  |                                  |             |                                           | A SETP-3 0.00-33     |

Elle comporte 2 parties :

- A gauche, le contenu du PC de l'utilisateur, affichant par défaut le répertoire « Mes Documents »
- A gauche, le contenu du PC de l'utilis
   A droite, le contenu de l'UExp-MVAT.

### 5.3 Récupération

A droite, par défaut, le répertoire « fsa » est affiché. On change pour « /<racine> » grâce à la liste déroulante.

| Mes Documents - fsa@172.16.26.119 - Wi | inSCP                               |                                                  |                      |
|----------------------------------------|-------------------------------------|--------------------------------------------------|----------------------|
| Local Marquer Fichiers Commandes Se    | ession Options Distant Aide         |                                                  |                      |
| 🌘 🗐 🗈 • 🕂 🗳 🐢 💷 🥔 🤶                    |                                     | faut 🔹 🖌 🌆 🗸                                     |                      |
| fsa@172 16 26 119                      | - sector of the sector of the       |                                                  |                      |
|                                        |                                     |                                                  | 100 0 0 0 0          |
|                                        |                                     |                                                  |                      |
| D: Mes Documents                       |                                     | / / <racine></racine>                            |                      |
| Nom Ext                                | Taille Type Date                    | i nome                                           | Taille Date de moc   |
| 📕 Ma musique                           | Dossier de fich 22/0:               |                                                  | 13/02/2013 1         |
| 🔰 Mes images                           | Dossier de fich 26/0:               | 🔒 .cache                                         | 14/02/2013 1         |
| 🗟 Mes sources de données               | Dossier de fich 26/0                | 🔒 .config                                        | 14/02/2013 1         |
| Mes téléchargements                    | Dossier de fich 05/04               | 📕 Julius . dbus                                  | 14/02/2013 (         |
| 🌽 Mes utilitaires                      | Dossier de fich 15/0.               | 📔 퉬 .fontconfig                                  | 14/02/2013 (         |
| 🎍 Mes vidéos                           | Dossier de fich 26/0:               | 🔒 .gvfs                                          | 14/02/2013 ( 😑       |
| 📕 Nokia Suite                          | Dossier de fich 26/0:               | local                                            | 14/02/2013 (         |
| July Ovi                               | Dossier de fich 26/0:               | 🦺 .pki                                           | 14/02/2013 1         |
| 📕 Perso                                | Dossier de fich 05/04               | 🔒 .thumbnails                                    | 14/02/2013 1         |
| 🌽 Projets Rhapsodie                    | Dossier de fich 12/0:               | 🔒 Bureau                                         | 14/02/2013 (         |
| 🍶 samsung                              | Dossier de fich 09/0                | 🔒 Documents                                      | 14/02/2013 (         |
| January SelfMV                         | Dossier de fich 25/0:               | lmages 🔒                                         | 14/02/2013 (         |
| July Symantec                          | Dossier de fich 26/0:               | 🔒 ModÃ''les                                      | 14/02/2013 (         |
| JurboCAD 15 fr                         | Dossier de fich 26/0:               | 🔒 Musique                                        | 14/02/2013 (         |
| UE_FSA                                 | Dossier de fich 12/0.               | Public                                           | 14/02/2013 (         |
| Usenet.nl                              | Dossier de fich 26/0:               | 📕 TéIé chargements                               | 14/02/2013 (         |
| VIRTUAL XP Share                       | Dossier de fich 22/0.               | 📕 🎍 Vidéos                                       | 14/02/2013 (         |
| July Visual Studio 2005                | Dossier de fich 26/0:               | .bash_history                                    | 759 B 19/02/2013 1   |
| 🕌 Visual Studio 2008                   | Dossier de fich 26/0: 🚽             | .bash_logout                                     | 220 B 13/02/2013 1 👻 |
| ۰ ( m                                  |                                     | III                                              | E F                  |
| 0 B de 1 766 KiB dans 0 de 35          |                                     | 0 B de 112 KiB dans 0 de 28                      |                      |
| 🛛 🖉 F2 Renommer 📝 F4 Editer 🞼 F5 Copi  | er 🕼 F6 Déplacer 💣 F7 Créer un répe | toire 🗙 F8 Effacer 💣 F9 Propriétés 👖 F10 Quitter |                      |
|                                        |                                     | 9                                                | SETP-3 0-01-36       |
|                                        |                                     |                                                  | 0.01.00              |

Puis on descend dans le répertoire :

#### Var/AC/Courbes/Unite0

ou

Var/AC/Courbes/Unite1

Selon l'unité dont on veut récupérer les courbes :

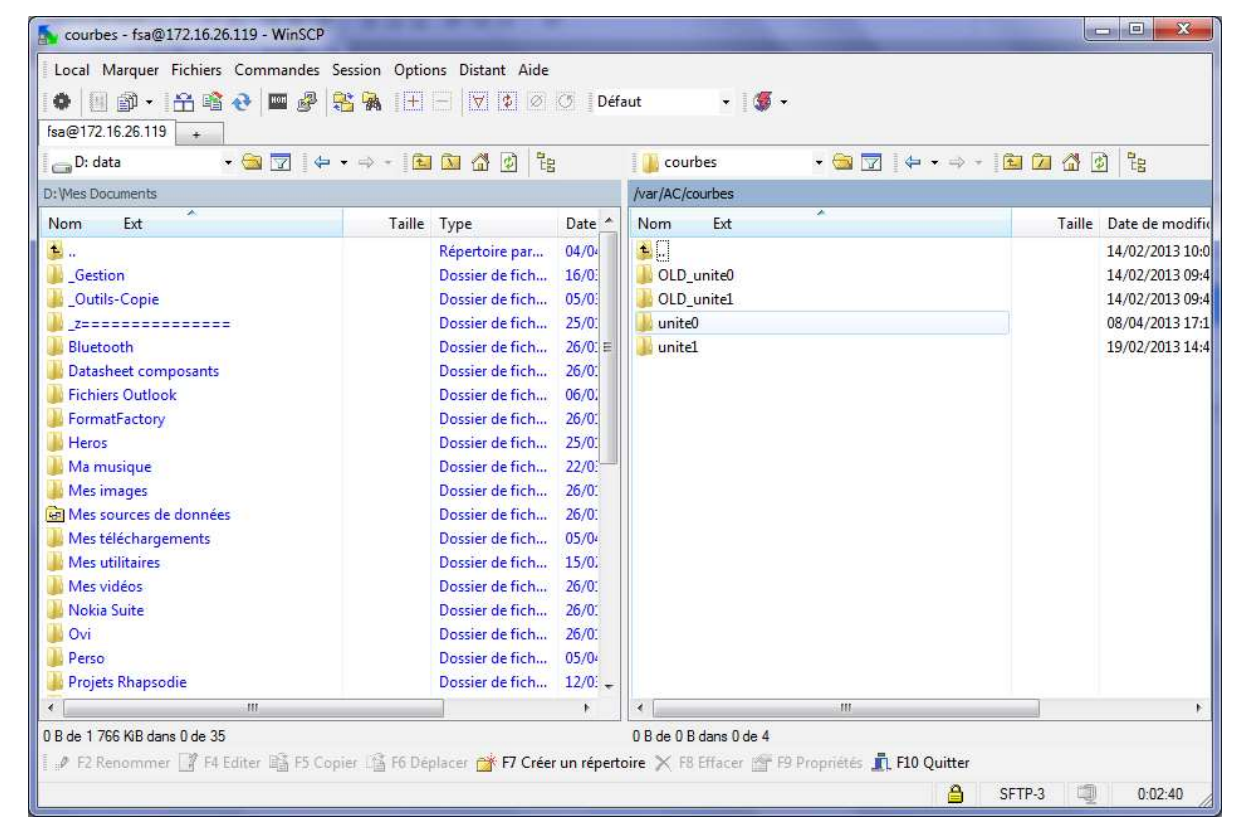

Il suffit alors de sélectionner la ou les courbes à récupérer, puis on fait clic-droit/copier :

| 돍 unite0 - fsa@172.16.26.119 - WinSCI                  | <b>,</b>                           |                   |                                           |             |          |               |
|--------------------------------------------------------|------------------------------------|-------------------|-------------------------------------------|-------------|----------|---------------|
| Local Marquer Fichiers Commande                        | es Session Options Distant Aide    |                   |                                           |             |          |               |
| 🌔 🗏 🖓 • 🔐 📽 🕹 🔤 🤞                                      | P 💦 强 I 🕂 🗖 🔽 🖉 🖉                  | Défaut            | • 🥳 •                                     |             |          |               |
| fsa@172.16.26.119                                      |                                    |                   |                                           |             |          |               |
|                                                        |                                    | I III unitof      | - 🚔 📼                                     | 14 11       |          | A P.          |
|                                                        |                                    | 1 antec           | • 🖾 🖸                                     |             |          | 의 대응          |
| D: Wes Documents                                       |                                    | /var/AC/coi       | urbes/unite0                              |             |          |               |
| Nom Ext                                                | Taille Type Da                     | te 🔺 Nom          | Ext                                       |             | Taille   | Date de moc 🔦 |
| 😼 🗤                                                    | Répertoire par 04                  | /04 000037        | 5270_2013-04-02_16-59-35_c                | NOKsNOK.txt | 11 795 B | 02/04/20131   |
| Gestion                                                | Dossier de fich 16                 | /0: 000037        | 5271_2013-04-02_17-00-21_c                | NOKsNOK.txt | 11 795 B | 02/04/20131   |
| 🕌 _Outils-Copie                                        | Dossier de fich 05                 | /0: 000037        | 5272_2013-04-02_17-00 <mark>-</mark> 50_c | NOKsNOK.txt | 11 808 B | 02/04/20131   |
| _z=================                                    | Dossier de fich 25                 | /0: 000037        | 5273_2013-04-02_17-01-08_c                | OKsOK.txt   | 11 808 B | 02/04/20131   |
| Je Bluetooth                                           | Dossier de fich 26                 | /0: = 000037      | 5274_2013-04-02_17-06-57_c                | OKsOK.txt   | 11 808 B | 02/04/20131   |
| Datasheet composants                                   | Dossier de fich 26                 | /0: 000037        | 5281_2013-04-03_15-02-25_c                | OKsNOK.txt  | 11 757 B | 03/04/20131   |
| J Fichiers Outlook                                     | Dossier de fich 06                 | /0. 000037        | 5282_2013-04-03_15-09-41_c                | OKsNOK.txt  | 11 757 B | 03/04/20131   |
| Je FormatFactory                                       | Dossier de fich 26                 | /0: 000037        | 5283_2013-04-03_15-14-41_c                | OKsNOK.txt  | 11 757 B | 03/04/2013 1  |
| leros                                                  | Dossier de fich 25                 | /0: 000037        | 5284_2013-04-08_16-37-00_c                | OKsNOK.txt  | 11 757 B | 08/04/20131   |
| 📕 Ma musique                                           | Dossier de fich 22                 | /0: 000037        | 5285_2013-04-08_16-42-57_c                | OKsNOK.txt  | 11 757 B | 08/04/20131   |
| 🍶 Mes images                                           | Dossier de fich 26                 | /0: 000037        | 5286_2013-04-08_16-49-37_c                | OKsNOK.txt  | 11 757 B | 08/04/20131   |
| 🗟 Mes sources de données                               | Dossier de fich 26                 | /0: 000037        | 52                                        |             | 11 757 B | 08/04/20131   |
| Je Mes téléchargements                                 | Dossier de fich 05                 | /04 000037        | 528 Cditor                                |             | 11 757 B | 08/04/20131   |
| Mes utilitaires                                        | Dossier de fich 15                 | /0: 000037        | 52                                        |             | 11 757 B | 08/04/20131   |
| Mes vidéos                                             | Dossier de fich 26                 | /0: 000037        | 52 Copier                                 | F5          | 11 757 B | 08/04/2013 1  |
| 퉬 Nokia Suite                                          | Dossier de fich 26                 | /0: 000037        | 52 Dupliquer                              | Shift+F5    | 11 757 B | 08/04/2013 1  |
| 🎳 Ovi                                                  | Dossier de fich 26                 | /0: 000037        | 52 📑 Déplacer                             | F6          | 11 757 B | 08/04/2013 1  |
| Jerso Perso                                            | Dossier de fich 05                 | /04 000037        | 52 Déplacer vers                          | Shift+F6    | 11 757 B | 08/04/20131   |
| 🎍 Projets Rhapsodie                                    | Dossier de fich 12                 | /0: 🚽 📄 000037    | 529 × Effacer                             | F8          | 11 757 B | 08/04/20131 🛫 |
| •                                                      |                                    | •                 | Renommer                                  | F2          |          | P.            |
| 0 B de 1 766 KiB dans 0 de 35                          |                                    | 126 KiB de        | 368 Opération manualla                    |             |          |               |
| 📝 🤌 F2 Renommer 📝 F4 Editer 📸 F5                       | Copier 📸 F6 Déplacer 📸 F7 Créer un | répertoire 🔀 F8 🛙 | ffa hin h frit                            |             |          |               |
| Capia la/a) fishiam/a) sélastianné/a) dana la sé       | nothing local                      |                   | Noms des fichiers                         | E.          |          |               |
| copie iegay rici riera(a) selection iniega) dans le re | perrone nood                       |                   | Propriétés                                | F9          |          | 1             |

et on colle sur le PC dans le répertoire de son choix OU on les fait glisser dans la partie gauche.

### 6 Paramétrage de l'UExp-MVAT (réservé SAV FSA)

Certains paramètres de l'UExp-MVAT sont renseignés dans des fichiers. **Fichier ac.ini** 

Ce fichier se trouve dans le répertoire de l'UExp-MVAT : /var/config

Il comprend notamment l'identification du châssis MVAT auquel est raccordé l'UExp-MVAT, le nombre de cartes MVAT raccordées, ...

#### Fichier ihm.ini

Ce fichier se trouve dans le répertoire de l'UExp-MVAT : /var/config

Il comprend notamment le choix des colonnes affichées dans la page historique.

#### Fichier interfaces

Ce fichier se trouve dans /etc/network

Il comprend le paramétrage des interfaces Ethernet (adresses IP).

Pour modifier ces fichiers, il faut :

- Connecter un clavier sur un port USB de l'UExp-MVAT
- Taper : CONTROL ALT F 2
- A l'invite de commande « login :», taper « root »
- Taper alors le mot de passe
- Puis on va éditer le fichier par exemple ac.ini par la commande :
  - o « nano /var/config/ac.ini »
  - On descend alors avec le clavier modifier les lignes à changer
  - Quand on a fini, on sauvegarde en tapant CONTROL O et on valide par ENTER
  - Puis on quitte avec la commande CONTROL X
  - o Et on redémarre l'UExp-MVAT avec la commande « reboot »